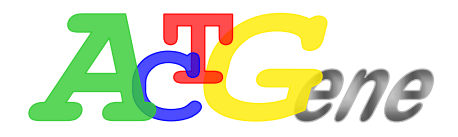

# **AGILECON SOFTWARE**

## **USER MANUAL**

Version 1.4

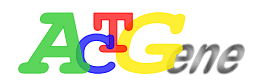

ACTGene Inc. provides this publication "as is" without warranty of any kind, either express or implied, including, but not limited to the implied warranties of merchantability or fitness for a particular purpose.

Information in this publication is subject to change without notice and does not represent a commitment on the part of the vender.

Any errors or omissions which may have occurred in this publication despite the utmost care taken in its production will be corrected as soon as possible, but not necessarily immediately upon detection.

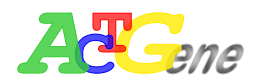

## Contents

| System Requirements 1 -                                 |
|---------------------------------------------------------|
| Software Installation 2 -                               |
| To start AgileCon 3 -                                   |
| AgileCon Menu Software Structure 4 -                    |
| Main Window Overview 4 -                                |
| Section A Menu 5 -                                      |
| Section B Tool bar 8 -                                  |
| Section C Message 8 -                                   |
| Section D Temperature monitor 8 -                       |
| Section E Status monitor 8 -                            |
| Section F Working area9 -                               |
| Section G Desktop Bar 10 -                              |
| AgileCon Function 11 -                                  |
| Basic Parameters 11 -                                   |
| Define Primary and Reference wavelengths 12 -           |
| Starting method to read plates 12 -                     |
| Plate motion 13 -                                       |
| Using the built-in Incubator 13 -                       |
| Using the built-in Shaker 13 -                          |
| Measurement unit                                        |
| Define Calculation 13 -                                 |
| Well Mapping 14 -                                       |
| Quantitative 15 -                                       |
| Cutoffs 16 -                                            |
| Ratio/Inhibition 16 -                                   |
| Q.C 17 -                                                |
| Print options 18 -                                      |
| AgileCon connection setup 19 -                          |
| Start AgileCon under PC mode 19 -                       |
| Setup Connection between AgileCon and the PC            |
| Setting up USB connection Between AMPR-750 and AgileCon |
| Main Menu Configuration 21 -                            |
| Graphic User Interface 21 -                             |
| File menu functions 21 -                                |
| Experiment menu functions 22 -                          |
| Setup menu functions 23 -                               |
| Tool Bar Menu Configuration 24 -                        |

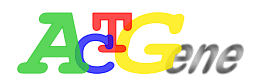

| ; -        |
|------------|
| <b>)</b> - |
| ) -        |
| ; -        |
| ; -        |
| ; -        |
| ) -        |
| ) -        |
| -          |
| ' -        |
| ' -        |
|            |

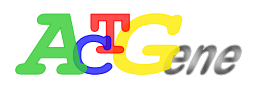

## **System Requirements**

- 128MB of RAM above for Windows XP/ Windows Vista/Windows 7.
- Microsoft Office 2003/Microsoft Office 2007/Microsoft Office 2010
- 20MB of available hard drive for the program files
- CD-ROM drive
- 16bit color display / 800 x 600
- Keyboard, mouse, and RS232 serial port or USB

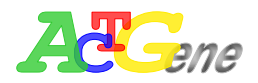

### **Software Installation**

To install AgileCon Software

- 1. Start Windows
- 2. Close all unnecessary Windows programs
- 3. Place CD in the CD-ROM drive
- 4. Copy the software from CD-ROM to the Computer
- 5. Double click setup.exe program
- 6. Click OK on the AgileCon setup menu

| £ | AgileCon Setup                                                                                                    |
|---|----------------------------------------------------------------------------------------------------|
|   | Welcome to the AgileCon installation program.                                                                                                    |
|   | Setup cannot install system files or update shared files if they are in use. Before proceeding, we recommend that you close any applications you may be running. |
| - | OK Exit Setup                                                                                                    |
|   |                                                                                                    |

7. Click on the icon 3 to install

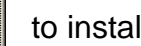

- 8. Select Program group then click continue, the AgileCon software will start installation
- 9. Click OK when the AgileCon finishes installation

| AgileCon Setup                             |
|--------------------------------------------|
| AgileCon Setup was completed successfully. |
| 確定                                         |

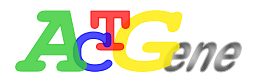

## To start AgileCon

- 1. From Start menu →Programs→ACTGene→AgileCon
- 2. Select the correct COM port for connection then click OK.

| asic parameters   Well mapping   Qu<br>Parameters<br>Measurement type<br>End Point •<br>Filter wavelength (nm)<br>Previous Current<br>Main1 •<br>Reference filter | antitative   Cut off   Ratio / Inhibition   Q.C<br>Incubation<br>Use incubator<br>Temperature<br>15 1 'C<br>Shaker<br>Use shaker | tive ibition COM port setting Select COM port OK |
|----------------------------------------------------------------------------------------------------|----------------------------------------------------------------------------------------------------|--------------------------------------------------|
| Starting method<br>Immediate<br>Delay                                                                                                    |                                                                                                    | COM3<br>COM6<br>COM7<br>Exit                     |
| Continuous     Stepping                                                                                                    | Measurement unit                                                                                                    |                                                  |

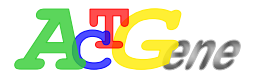

## AgileCon Menu Software Structure

#### Main Window Overview

| File Experiment Setup Help A                                                                                                    | E _ 리 관 ×                                                                                                    | ٤ |
|----------------------------------------------------------------------------------------------------|----------------------------------------------------------------------------------------------------|---|
|                                                                                                    | D 31.3'C Plate state O<br>Connection O                                                                                                    | J |
| Basic parameters       Well mapping       Quantitative       Cut off       Ratio / Inhibition       Q.C.       Print options         Parameters       Measurement type       Incubation       Incubation       Incubation       Incubation         Filter wavelength (nm)       Previous       Current       Use incubator       Image: Quantitative       Image: Quantitative         Filter wavelength (nm)       Previous       Current       Image: Quantitative       Image: Quantitative         Maint       450       405       Image: Quantitative       Image: Quantitative       Image: Quantitative         Filter wavelength (nm)       Previous       Current       Image: Quantitative       Image: Quantitative       Image: Quantitative         Filter wavelength (nm)       Previous       Current       Image: Quantitative       Image: Quantitative         If the main of the previous       Also       Shaker       Shaker       Image: Quantitative         Starting method       Image: Quantitative       Image: Quantitative       Image: Quantitative       Image: Quantitative         Image: Quantitative       Image: Quantitative       Image: Quantitative       Image: Quantitative       Image: Quantitative         Image: Quantitative       Image: Quantitative       Image: Quantitative       Image: Quantitative | F<br>F<br>G<br>Protocol<br>Data<br>C: Menu<br>B: Tool bar<br>C: Message<br>D: Temperature monitor<br>E: Status monitor<br>F: Working area<br>G: Desktop bar |   |

- Section A: Menu
- Section B: Tool bar
- Section C: Message
- Section D: Temperature monitor
- Section E: Status monitor
- Section F: Working area
- Section G: Desktop bar

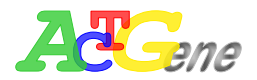

#### Section A Menu

The File Menu contains function for processing data from the AgileCon

| - 🖅 | File      | Experiment Setup                               |                                                                 |                                  |
|-----|-----------|------------------------------------------------|-----------------------------------------------------------------|----------------------------------|
| B   |           | New<br>Load<br>Save<br>Save As                 | ative   Cut off   Ratio / Ir                                    | nhibition   Q.C.   Print options |
|     |           | Generate/Preview report<br>Export/Print report | ncubation                                                       | Quantitative                     |
|     |           | Reference filter                               | Use incubator<br>Temperature<br>15 · 'C<br>Shaker<br>Use shaker | Cutoff<br>Ratio/Inhibition       |
|     | Sta<br>©  | rting method<br>Immediate<br>Delay             |                                                                 |                                  |
|     | Plat<br>© | te motion<br>Continuous<br>Stepping            | Measurement unit<br>Unit mg/dL 🖵                                |                                  |

New : open new file window (Default file name is new.exp)

Load : Load an existing results record

Save : Save the experiment parameters

Save As : Save the results under a new ID

Generate/Preview report : Generate experiment report in data

Export/Print report : Export report to excel file, and select to print report

Exit : Close the AgileCon software

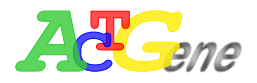

#### • Experiment Menu

Experiment Menu contains function to set the experiment and view the data

| File Experiment Setup Help                                                                                                    |                                                                       |                              |
|----------------------------------------------------------------------------------------------------|-----------------------------------------------------------------------|------------------------------|
| Data 7                                                                                                    |                                                                       | OFF LINE                     |
| Basic parameters Well mapping Qu<br>Parameters<br>Measurement type<br>End Point<br>Filter wavelength (nm)<br>Previous Current<br>Main1 450 0<br>Reference filter<br>Starting method<br>G Immediate<br>C Delay | Incubation<br>Use incubator<br>Temperature<br>15 <u>.</u> C<br>Shaker | nhibition Q.C. Print options |
| Continuous     Stepping                                                                                                    | Measurement unit                                                      |                              |

#### Protocol: Set the environment

#### Data: View data for the experiment

The Protocol and Data function can also function on the right tab of the main menu

|                                                                                                    |                                                                                           | Piste state 😑 |
|----------------------------------------------------------------------------------------------------|-------------------------------------------------------------------------------------------|---------------|
|                                                                                                    |                                                                                           | Connection    |
| iic parameters   Well mapping   Qu<br>arameters<br>Measurement type<br>End Point ]<br>Filter wavelength (nm)<br>Previous Current<br>Maint   450 0 ]<br>Reference filter<br>Starting method<br>C Immediate<br>C Delay | Incubation<br>Use incubation<br>Temperature<br>Is V<br>Shaker<br>Use shaker<br>Use shaker | Protocol      |
| Nate motion<br>♀ Continuous<br>← Stepping                                                                                                    | Measurement unit<br>Unit Img/dL I                                                         |               |

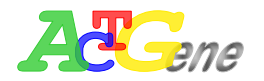

#### • Setup Menu

The setup menu contains the AgileCon system configuration

| Basic parameters     Well mapping     Quantitative     Cut off     Ratio / Inhibition     Q.C.     Print options                                                                                                    |
|----------------------------------------------------------------------------------------------------|
| Basic parameters Well mapping Quantitative Cut off Ratio / Inhibition Q.C. Print options                                                                                                    |
|                                                                                                    |
| Parameters Measurement type                                                                                                    |
| End Point 💌                                                                                                    |
| Filter wavelength (nm)                                                                                                    |
| Main1 Use incubator                                                                                                    |
| □     Reference filter       □     Shaker         □         □         □         □         □         □         □         □         □         □         □         □         □         □         □         □         □         □         □         □         □         □         □         □         □         □         □         □         □         □         □         □         □         □         □         □         □         □         □         □         □         □         □         □         □         □         □ |
| ☐ Use shaker                                                                                                    |
| Starting method                                                                                                    |
| Immediate                                                                                                    |
| C Delay                                                                                                    |
| Plate motion                                                                                                    |
| Continuous     Measurement unit                                                                                                    |
| C Stepping Unit None -                                                                                                    |
|                                                                                                    |
|                                                                                                    |

COM port setting : To set the communication COM port between the AgileCon and PC Filter tune : The AgileCon can setup to 8 different filter wavelength. Config the filter wavelength.

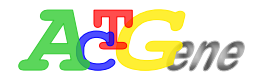

#### Section B Tool bar

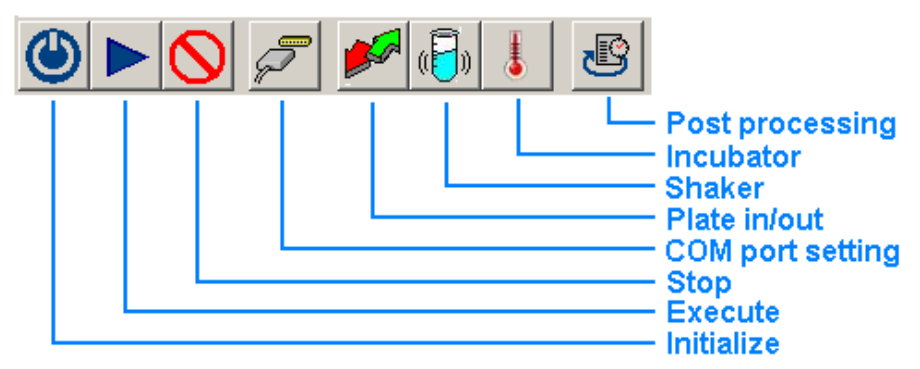

Initialize : Any commands issued from the AgileCon to the AMPR-750 must initialize first.

Execute : To start the defined protocol

Stop : To stop executing the defined protocol

COM port setting : To set the COM port to communicate between the AMPR-750 and the PC

Plate in/out : To open or close the plate compartment

Shake : To start the shaking function on the AgileCon

Incubator : To manually start the incubator, when incubator is initialized the temp will show on section D temp monitor.

Post processing : Use the current protocol to re-process data results.

#### Section C Message

During operation the message will show on the right side of the tool bar

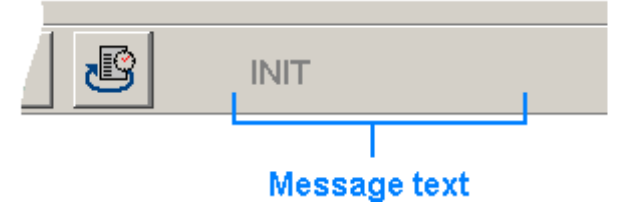

#### Section D Temperature monitor

When incubator is active the temperature will show on the right side of the tool bar

#### Section E Status monitor

After initialize the tool bar will show the plate state, and the connection status. The plate in/out is defined as green/red. The connection on/off is defined as blue/grey

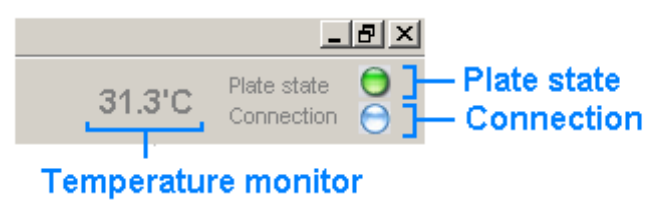

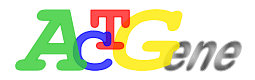

#### Section F Working area

The AgileCon allows you to define protocols and acquiring microplate data, an .exp experiment file will contain 2 information, the Protocol and the Data. The Protocol is to define parameters, the data is to show experiment data.

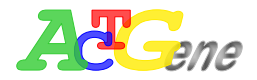

#### Section G Desktop Bar

The desktop bar is to select between the Protocol and the Data, this function can also be accessed under experiment.

|                               |                            | OFFLINE                                                                                                    | Curvetten 🤇 |
|-------------------------------|----------------------------|----------------------------------------------------------------------------------------------------|-------------|
| parameters   Well mapping   0 | Quantitative Cut off Ratio | Inhibition   Q.C.   Print options                                                                               |             |
| ameters<br>leasurement type   |                            |                                                                                                    |             |
| End Point ·                   |                            |                                                                                                    |             |
| itter wavelength (nm)         | Incubation                 | - 12 C - 12 C - 12 C - 12 C - 12 C - 12 C - 12 C - 12 C - 12 C - 12 C - 12 C - 12 C - 12 C - 12 C - 12 C - 12 C |             |
| Previous Current              | T Use incubator            | Cuent                                                                                                    |             |
| fain1 450 0 💌                 | Temperature                | Ratiofinhibition                                                                                                |             |
|                               | 10 10                      | 17 a.c.                                                                                                    |             |
| Reference liber               | Shaker                     |                                                                                                    |             |
|                               | C Use shaker               |                                                                                                    |             |
|                               |                            |                                                                                                    |             |
| tarting method                |                            |                                                                                                    |             |
| Immediate                     |                            |                                                                                                    | 8           |
| Delay                         |                            |                                                                                                    |             |
| late motion                   |                            |                                                                                                    |             |
| Continuous                    | Measurement unit           |                                                                                                    |             |
| Stepping                      | Unit mg/dL -               |                                                                                                    |             |
|                               |                            |                                                                                                    |             |

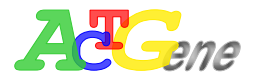

## AgileCon Function

#### **Basic Parameters**

• Measurement types: The AgileCon provides 3 types of measurement types, end point, two point, and Kinetics.

| 🗇 File Experiment Setup                                                                   |                                                                               |                                           | _ 8 ×                       |
|-------------------------------------------------------------------------------------------|-------------------------------------------------------------------------------|-------------------------------------------|-----------------------------|
|                                                                                           |                                                                               |                                           | Plate state O<br>Connection |
| Basic parameters Well mapping Quar                                                        | ntitative Cut off Ratio / I                                                   | nhibition Q.C. Print options              |                             |
| Parameters<br>Measurement type<br>End Point<br>Two Points<br>Kinetics<br>Reference filter | Incubation<br>Use incubator<br>Temperature<br>15 : 'C<br>Shaker<br>Use shaker | Quantitative Cutoff Ratio/Inhibition Q.C. | Protocol                    |
| Starting method<br>• Immediate<br>• Delay                                                 |                                                                               |                                           | Data                        |

• Two points read: During the two points read theAMPR-750 reads at 2 wavelength, with 2 reference reads as optional.

| File Experiment Setup Help                                                                                                    |                            |                                                                                                    |
|----------------------------------------------------------------------------------------------------|----------------------------|----------------------------------------------------------------------------------------------------|
|                                                                                                    |                            | OFF LINE                                                                                                    |
| Basic parameters Well mapping Qu<br>Parameters<br>Measurement type<br>Two Points<br>Filter wavelength (nm)<br>Previous Current<br>Main1 450 450<br>Main2 0 0<br>Reference filter<br>Ref.1 0<br>Starting method<br>Immediate<br>C Delay<br>Dicto motion | antitative Cut off Ratio / | Inhibition       Q.C.       Print options         Image: Cutoff       Image: Cutoff       Image: Cutoff         Image: Cutoff       Image: Cutoff       Image: Cutoff         Image: Cutoff       Image: Cutoff       Image: Cutoff         Image: Cutoff       Image: Cutoff       Image: Cutoff         Image: Cutoff       Image: Cutoff       Image: Cutoff         Image: Cutoff       Image: Cutoff       Image: Cutoff         Image: Cutoff       Image: Cutoff       Image: Cutoff         Image: Cutoff       Image: Cutoff       Image: Cutoff         Image: Cutoff       Image: Cutoff       Image: Cutoff         Image: Cutoff       Image: Cutoff       Image: Cutoff         Image: Cutoff       Image: Cutoff       Image: Cutoff         Image: Cutoff       Image: Cutoff       Image: Cutoff         Image: Cutoff       Image: Cutoff       Image: Cutoff         Image: Cutoff       Image: Cutoff       Image: Cutoff       Image: Cutoff         Image: Cutoff       Image: Cutoff       Image: Cutoff       Image: Cutoff       Image: Cutoff         Image: Cutoff       Image: Cutoff       Image: Cutoff       Image: Cutoff       Image: Cutoff       Image: Cutoff         Image: Cutoff       Image: Cutoff |
| <ul> <li>Continuous</li> <li>Stepping</li> </ul>                                                                                                    | Measurement unit           |                                                                                                    |

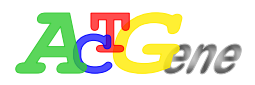

 Kinetics read: During a kinetics read users can define the kinetic method by select the Kinetic method tap. User can define average rate, Maximum rate, Maximum Abs, Total delta Abs, Time to max. rate, and Time to max. Abs. User can also define the number of times the plate been read and intervals.

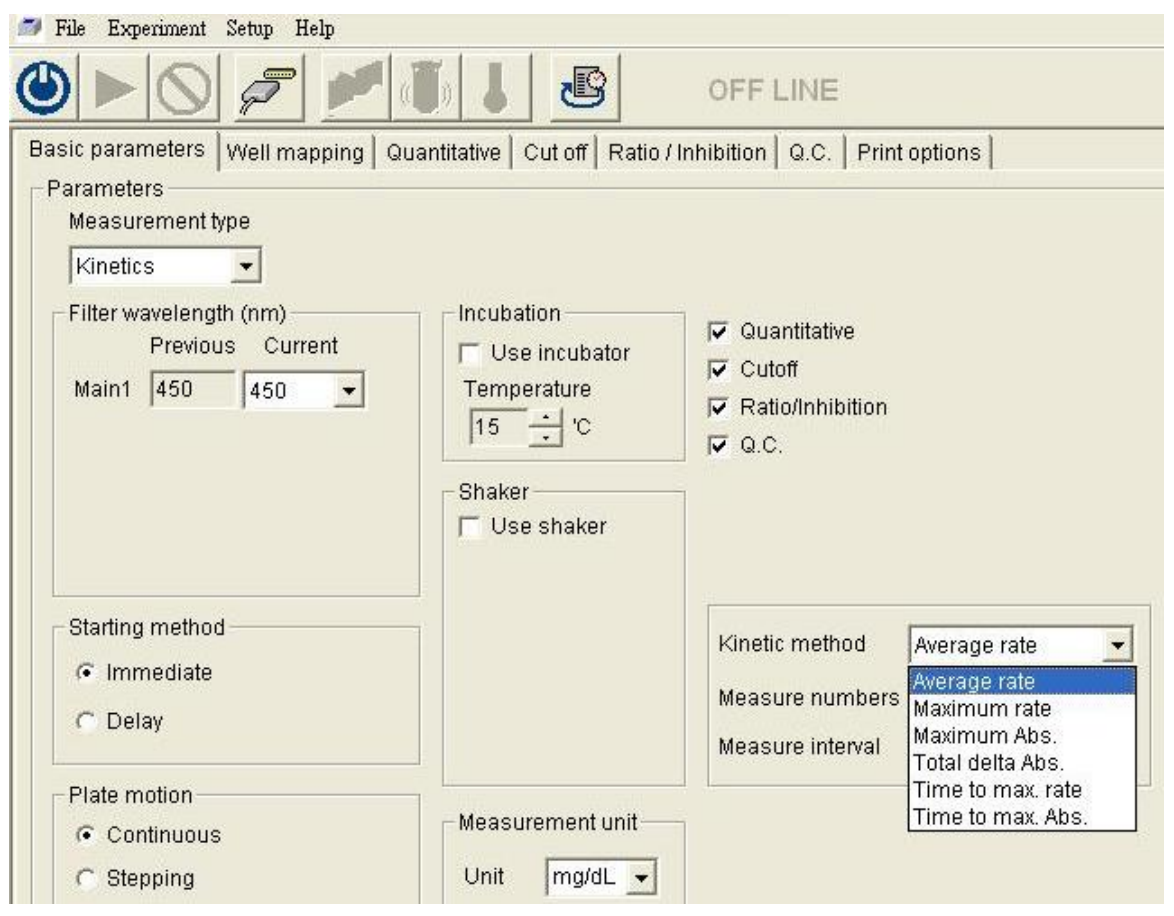

To select a measurement type

Click the tap under measurement type and select the desired method of End point, Two points, Kinetics.

#### **Define Primary and Reference wavelengths**

If a Primary wavelength is defined alone the AMPR-750 reads the plate only once at a single wavelength. If a Reference wavelength is defined the plate will be read twice and automatically to calculate the delta Abs between the two readings.

To select the Primary and Reference wavelengths:

- 1. Select the Measurements type of End Point, and Two Points.
- 2. Enter the Primary wavelength in Main1 or Main2, and the reference Ref1 or Ref2

#### Starting method to read plates

Users can define the starting method of plates reading. Immediately the AMPR-750 starts reading the plate right after executing tap is pressed. Users can also define how

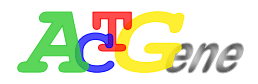

long the plate reading delays.

To define the starting method

1. Click on the immediate tap or define how many seconds needed to be delayed.

#### Plate motion

Users can define the plate motion while reading the plate to be Stepping in milliseconds or Continuous.

#### Using the built-in Incubator

The incubator will set the temperature of the plate at ambient temperature.

Users can enable the Incubator by

- 1. Click the use incubator tab.
- 2. Enter the desired temperature.

#### Using the built-in Shaker

The built-in Shaker in AMPR-750 can let user define 3 settings, low 8Hz, Medium 11Hz, and High 14Hz. Users can also define how long the shaker needs to be active by seconds.

To enable the Shaker

- 1. Click the Use shaker tab
- 2. Define the speed Low, Medium, High
- 3. Define the time in seconds.

#### Measurement unit

Users can define the Measurement unit to suit their experiments needs.

To define the Measurement unit

1. Click on the unit tab, and select the desired Measurement unit.

#### **Define Calculation**

User can define Quantitative, Cutoff, Ratio/Inhibition, and QC calculation method To define calculation method

- 1. Click on the tab in respect to Quantitative, Cutoff, Ratio/Inhibition, and QC calculation
- 2. The AgileCon lets users define each calculation method criteria.

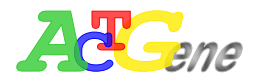

#### Well Mapping

Users can define 5 types of different wells, Blank, Standard, Sample, Positive, and Negative.

To define Well Mapping

- 1. Click on the Well mapping tap on the main working acres
- 2. Users can define Blank, Standard, Sample, Positive, and Negative, for each well

| m | Fil                                                                                                    | e Experi       | ment Set       | up Help        |                |                |                |                |                |                |                 |                 |                 |
|---|----------------------------------------------------------------------------------------------------|----------------|----------------|----------------|----------------|----------------|----------------|----------------|----------------|----------------|-----------------|-----------------|-----------------|
| ( | Image: Image: |                |                |                |                |                |                |                |                |                |                 |                 |                 |
| E | asic parameters Well mapping Quantitative Cut off Ratio / Inhibition Q.C. Print options                                                                                                    |                |                |                |                |                |                |                |                |                |                 |                 |                 |
| Γ | Ма                                                                                                    | p layout-      |                |                |                |                |                |                |                |                |                 |                 |                 |
|   | Ē                                                                                                    |                |                |                |                |                |                |                |                |                |                 |                 |                 |
|   | Sel                                                                                                    | ect type fi    | rst then a     | issign loo     | ation to f     | ill.           |                |                |                |                |                 |                 |                 |
|   |                                                                                                    | 1              | 2              | 3              | 4              | 5              | 6              | 7              | 8              | 9              | 10              | 11              | 12              |
|   | A                                                                                                    | T 1-1<br>SAM01 | T 2-1<br>SAM02 | T 3-1<br>SAM03 | T 4-1<br>SAM04 | T 5-1<br>SAM05 | T 6-1<br>SAM06 | T 7-1<br>SAM07 | T 8-1<br>SAM08 | T 9-1<br>SAM09 | T 10-1<br>SAM10 | T 11-1<br>SAM11 | T 12-1<br>SAM12 |
|   | B                                                                                                    | T 1-2<br>SAM01 | T 2-2<br>SAM02 | T 3-2<br>SAM03 | T 4-2<br>SAM04 | T 5-2<br>SAM05 | T 6-2<br>SAM06 | T 7-2<br>SAM07 | T 8-2<br>SAM08 | T 9-2<br>SAM09 | T 10-2<br>SAM10 | T 11-2<br>SAM11 | T 12-2<br>SAM12 |
|   | с                                                                                                    | T 1-3<br>SAM01 | T 2-3<br>SAM02 | T 3-3<br>SAM03 | T 4-3<br>SAM04 | T 5-3<br>SAM05 | T 6-3<br>SAM06 | T 7-3<br>SAM07 | T 8-3<br>SAM08 | T 9-3<br>SAM09 | T 10-3<br>SAM10 | T 11-3<br>SAM11 | T 12-3<br>SAM12 |
|   | D                                                                                                    |                |                |                | P 1-1<br>POS01 | C 1-1<br>STD01 | C 2-1<br>STD02 | C 3-1<br>STD03 | C 4-1<br>STD04 | C 5-1<br>STD05 |                 |                 |                 |
|   | E                                                                                                    |                |                |                | P 1-2<br>POS01 | C 1-2<br>STD01 | C 2-2<br>STD02 | C 3-2<br>STD03 | C 4-2<br>STD04 | C 5-2<br>STD05 |                 |                 |                 |
|   | F                                                                                                    |                |                |                | Z 1-1<br>BLK01 | C 1-3<br>STD01 | C 2-3<br>STD02 | C 3-3<br>STD03 | C 4-3<br>STD04 | C 5-3<br>STD05 |                 |                 |                 |
|   | G                                                                                                    |                |                |                | N 1-1<br>NEG01 | C 1-4<br>STD01 | C 2-4<br>STD02 | C 3-4<br>STD03 | C 4-4<br>STD04 | C 5-4<br>STD05 |                 |                 |                 |
|   | н                                                                                                    |                |                |                | N 1-2<br>NEG01 | C 1-5<br>STD01 | C 2-5<br>STD02 | C 3-5<br>STD03 | C 4-5<br>STD04 | C 5-5<br>STD05 |                 |                 |                 |
|   | Type     Sample     Fill direction     Replicate direction       Name     SAM13        • Row       • Column         • Row       • Column                                                                                                    |                |                |                |                |                |                |                |                |                |                 |                 |                 |

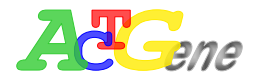

#### Quantitative

The AgileCon allows user to define quantitative analysis to determine the absolute or relative abundance. There are 4 different types of curve fitting on the AgileCon. Users can use Curve on plate, Stored curve, Standard line, and Concentration factor. To define Quantitative analysis

- 1. Make sure the check mark is clicked on the Quantitative in Basis Parameter
- 2. Click the Quantitative tap in Basic Parameter
- 3. Define the desired parameter

|   | File Experiment Setup H                             | lelp                                                                                                    |   |
|---|-----------------------------------------------------|----------------------------------------------------------------------------------------------------|---|
| ( |                                                     | off line                                                                                                    |   |
| B | lasic parameters   Well ma<br>Quantitative settings | pping Quantitative Cut off Ratio / Inhibition Q.C. Print options                                                                                                    | 1 |
|   | <ul> <li>Curve on plate</li> </ul>                  | Data curve fit  X-scale    Cubic polynomial <ul> <li>Cupic polynomial</li> <li>Cupic polynomial</li> <li>Cupi</li></ul> |   |
|   | C Stored curve                                      |                                                                                                    |   |
|   | C Standard line                                     |                                                                                                    |   |
|   | C Concentration factor                              |                                                                                                    |   |

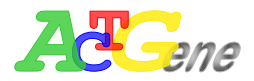

#### Cutoffs

Cutoffs are used to classify results. Users can define 3 different Cutoff methods, Single, Double, Calculation.

- 1. Make sure the check mark is clicked on the Cutoff in Basis Parameter
- 2. Click the Cutoff tap in Basic Parameter
- 3. Define the desired parameter

| 🍠 File Experiment Setup Help                                                                       |
|----------------------------------------------------------------------------------------------------|
| 🕙 🕨 🖉 🗾 🕼 👃 🦉 OFF LINE                                                                             |
| Basic parameters   Well mapping   Quantitative Cut off   Ratio / Inhibition   Q.C.   Print options |
| Cutoff settings                                                                                    |
| Cutoff method:                                                                                     |
| © Single                                                                                           |
| Threshold : 0 If result > threshold then                                                           |
| Cutoff label: + / - C Negative(-)                                                                  |
| C Double                                                                                           |
|                                                                                                    |
|                                                                                                    |
|                                                                                                    |
| C Calculation                                                                                      |

#### **Ratio/Inhibition**

The AgileCon will take a standard (B0) and other samples to calculate the Ratio/Inhibition factor

- 1. Make sure the check mark is clicked on the Ratio/Inhibition in Basis Parameter
- 2. Click the Cutoff tap in Ratio/Inhibition
- 3. Define the desired parameter

| 🍠 File Experiment Setup Help                                                                         |
|----------------------------------------------------------------------------------------------------|
| 🕙 🕨 🖉 📂 🗊 👃 🦉 OFF LINE                                                                               |
| Basic parameters   Well mapping   Quantitative   Cut off   Ratio / Inhibition   Q.C.   Print options |
| Ratio / Inhibition                                                                                   |
|                                                                                                    |
| • Ratio : B/B0 %                                                                                     |
| C Inhibition : 100-B/B0 %                                                                            |
| Defer Wein 16D0                                                                                      |
| Definition of BU                                                                                     |
| C • 10 •                                                                                             |
|                                                                                                    |
|                                                                                                    |
|                                                                                                    |

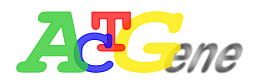

#### Q.C.

The AgileCon can make Q.C. rules for experiment to determine the results.

- 1. Make sure the check mark is clicked on the QC in Basis Parameter
- 2. Click the Cutoff tap in QC
- 3. Define the desired parameter

| 芦 File Experiment Setup Help                                                             |
|------------------------------------------------------------------------------------------|
| 🕙 🕨 🖉 🗾 📳 🖉 OFF LINE                                                                     |
| Basic parameters Well mapping Quantitative Cut off Ratio / Inhibition Q.C. Print options |
| Q.C.                                                                                     |
| General equation : L <= aPC + bNC + c <= H                                               |
| L a b c H                                                                                |
| ▼ QC1: N/A ▼ 1 *PC+ 1 *NC+ 1.5 <= ▼ 1.2                                                  |
| □ QC2:                                                                                   |
| ▼ QC3: -0.5 <= ▼0 *PC+ 1 *NC+ 0 <= ▼1                                                    |
| □ QC4:                                                                                   |
| Pass condition : (if QC=true then PASS)                                                  |
| QC = QC1 AND QC3                                                                         |

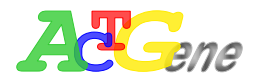

## **Print options**

Users can define the Name, User, and Printing selections for the experiments on the AgileCon.

To define print options

- 1. Click the Print options on the Basic parameters
- 2. Enter the desired field for print options.

| 芦 File Experiment Setup Help     |                                             |                    |
|----------------------------------|---------------------------------------------|--------------------|
| 🕲 🕨 🖉 🖉 🖊 d                      | 🕠 👃 🕑 OFF L                                 | INE                |
| Basic parameters Well mapping Qu | antitative 🛛 Cut off 🗍 Ratio / Inhibition 🗍 | Q.C. Print options |
| Print options                    |                                             |                    |
| Title setting                    |                                             |                    |
| Name :                           |                                             |                    |
| Lieger:                          |                                             |                    |
| 0.561.                           |                                             |                    |
| Note :                           |                                             |                    |
| - Sections for printing          |                                             |                    |
| Title                            | Delta abs. matrix                           | C validation       |
|                                  |                                             | ata liet           |
|                                  |                                             | ata nat            |
| I <b>√</b> Layout                | Kinetics                                    |                    |
| Raw abs. matrix                  | Cutoff matrix                               |                    |
| 🔽 Blanked abs. matrix            | Ratio/Inhibition matrix                     |                    |

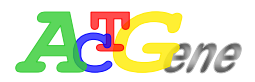

## AgileCon connection setup

To control the AMPR-750 through the AgileCon, users must set and test the COM port connection on the PC. User can connect the AgileCon with AMPR-750 through USB or RS232 interface.

#### Start AgileCon under PC mode

- 1. Attach the appropriate cable to an available RS232 serial port or USB port.
- 2. Plug the other end of the cable into the RS232 serial port or USB port on the reader
- 3. Plug all power cords into electrical outlets
- 4. Power on AMPR-750, if AMPR-750 is in standalone mode, power off while pressing "Option" button to switch to PC mode
- 5. Configure the communication COM port between AMPR-750 and the PC

#### Setup Connection between AgileCon and the PC

- 1. Ensure AgileCon is connected to the computer.
- 2. Ensure on the AgileCon LCD shows is in PC mode
- Ensure the COM port setting is Baud rate= 57600 Data bits= 8 bits Parity check= no Stop bits= 1 Flow control=no
- Go to start → program files → ACTGene → AgileCon to execute the AgileCon software
- 5. After executing AMPR-750, the PC will show the startup screen with the software version of the AgileCon.
- 6. In the initial setup, the AgileCon will scan all available ports, if there is no response from the AgileCon, the AgileCon will show off-line.

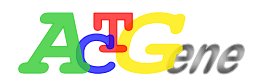

 Select the desired COM port for the communication between the PC and AMPR-750 (Currently the AgileCon supports COM 1~COM16).

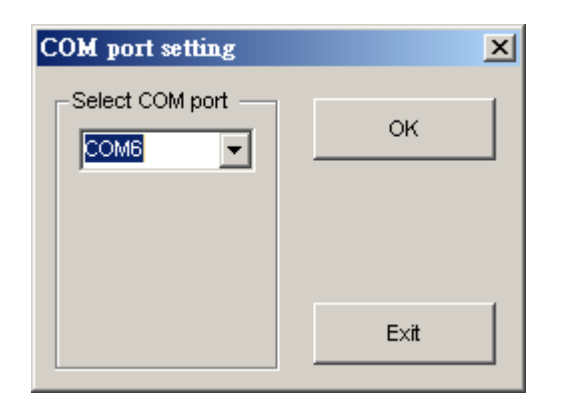

- Press OK on the AgileCon to start communication between AMPR-750 and AgileCon
- Press Init on the tool bar of AgileCon. The AgileCon will use the desired COM port and send a signal to the AgileCon. If the AMPR-750 responds to the LCD, the AgileCon will show ON LINE.

#### Setting up USB connection Between AMPR-750 and AgileCon

- 1. On AMPR-750 standalone mode go to SETUP→COMPUTER
- 2. Change the RS232 to USB
- 3. Power on the AMPR-750 again while pressing option button on the instrument to switch to the PC mode (Appendix A for USB setting)

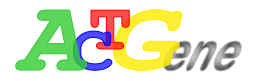

## Main Menu Configuration

#### Graphic User Interface

The graphic user interface will have the function menu, tool bar, message, status (Temp. connection status), and working area (Protocol, and data)

#### File menu functions

Under the main menu of the AgileCon, there are four options, Files, Experiment, Setup, and Version.

1. Load: Load experiment file

When loading, exp, file, AgileCon SW will check....

- 2. Save: Save experiment file
- 3. Save As: Save experiment file using different file name
- 4. Close: Close experiment file
- 5. Generate/Preview report: Generate report after experiment is done, must generate report first before saving to Excel
- 6. Export/Print report: To export to excel or to Print report using the printer connected to the PC
- 7. Exit: Exit the AgileCon

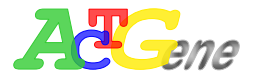

#### **Experiment menu functions**

There are 2 functions under the experiment menu, Protocol and Data. Protocol is to setup the parameters of a experiment, and data is to show the results of an experiment.

1. Protocol: To setup the Parameters, Well mapping, Quantitative, Cutoff, Ratio/Inhibition. Q.C, and print options of a experiment

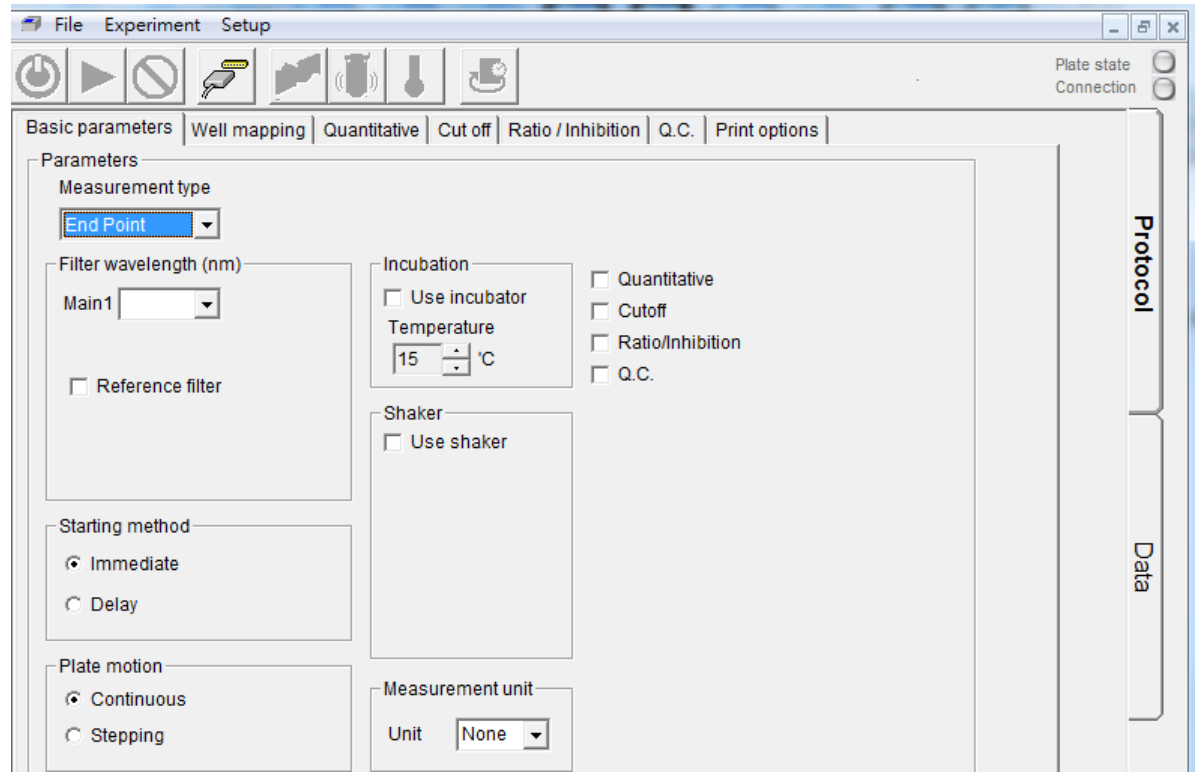

2. Data: To show the result of an experiment

| 🍠 File Experiment Setup Help  | p                |             |              |         |      |    |         |   |        |   |   |   |   |   |   |   |   |         | - 8                 | × |
|-------------------------------|------------------|-------------|--------------|---------|------|----|---------|---|--------|---|---|---|---|---|---|---|---|---------|---------------------|---|
|                               | ا 🕞 🚧            | ு           |              |         |      |    |         |   |        |   |   |   |   |   |   |   |   | PI<br>C | ate state onnection |   |
| Results Calibration           | Data             | Cut of      | f Ratio/Inh  | ibition | Q.C. | Υ_ | Kinetic | Υ | Report | ٦ |   |   |   |   |   |   |   |         |                     |   |
| A B C                         | D E              | F           | G H          | 1       | J    | K  | L       | М | N      | 0 | Р | Q | R | S | T | U | V | W 🔺     |                     |   |
| 1 Protocol parameters         |                  |             |              |         |      |    |         |   |        |   |   |   |   |   |   |   |   |         |                     |   |
| 2 Experiment file path :      | Sample.exp       |             |              |         |      |    |         |   |        |   |   |   |   |   |   |   |   |         | 1                   | 2 |
| 3 Measurement type :          | End point        |             |              |         |      |    |         |   |        |   |   |   |   |   |   |   |   |         | 9                   |   |
| 4 Measurement mode :          | Continuous       |             |              |         |      |    |         |   |        |   |   |   |   |   |   |   |   |         |                     |   |
| 5 Main_1 filter(nm) :         | 450              |             |              |         |      |    |         |   |        |   |   |   |   |   |   |   |   |         |                     | - |
| 6 Starting method :           | Immediate        |             |              |         |      |    |         |   |        |   |   |   |   |   |   |   |   |         |                     |   |
| 7 Need shake :                | No               |             |              |         |      |    |         |   |        |   |   |   |   |   |   |   |   |         |                     |   |
| 8 Need incubate :             | Ne               |             |              |         |      |    |         |   |        |   |   |   |   |   |   |   |   |         | - 1                 | Į |
| 9 Need quantitative :         | Yes              |             |              |         |      |    |         |   |        |   |   |   |   |   |   |   |   |         |                     |   |
| 10 Quant. method :            | Curve on plate   |             |              |         |      |    |         |   |        |   |   |   |   |   |   |   |   |         |                     |   |
| 11 Quant. standards number :  | 5                |             |              |         |      |    |         |   |        |   |   |   |   |   | _ |   |   |         |                     |   |
| 12 Quant. replicates number : | 5                |             |              |         |      |    |         |   |        |   |   |   |   |   |   |   |   |         |                     |   |
| 13 Curve fit method :         | Cubic polynomial |             |              |         |      |    |         |   |        |   |   |   |   |   |   |   |   |         |                     | 2 |
| 14 Cutoff method :            | Double threshold |             |              |         |      |    |         |   |        |   |   |   |   |   |   |   |   |         | 1                   |   |
| 15 Upper threshold/label :    | + for > 2.000    |             |              |         |      |    |         |   |        |   |   |   |   |   |   |   |   |         |                     |   |
| 16 Lower threshold/label :    | - for < 1.200    |             |              |         |      |    |         |   |        |   |   |   |   |   |   |   |   |         |                     |   |
| 17 Need ratio/inhibition :    | Inhibition       |             |              |         |      |    |         |   |        |   |   |   |   |   |   |   |   |         |                     |   |
| 18 B0 well :                  | C 10             |             |              |         |      |    |         |   |        |   |   |   |   |   |   |   |   |         | _                   | J |
| 19 Need quality control :     | Yes              |             |              |         |      |    |         |   |        |   |   |   |   |   |   |   |   |         |                     |   |
| 20 QC1=                       | +1.000*PC+1.000* | NC+1.500<+  | 1.200        |         |      |    |         |   |        |   |   |   |   |   |   |   |   |         |                     |   |
| 21 QC3=                       | -0.500<+0.000*PC | + 1.000*NC+ | 0.000<+1.000 |         |      |    |         |   |        |   |   |   |   |   |   |   |   |         |                     |   |
| 22 Pass condition:            | OC = OC1 AND OC3 |             |              |         |      |    |         |   |        |   |   |   |   |   |   |   |   | -       |                     |   |

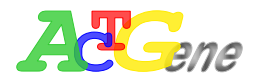

#### Setup menu functions

The setup menu is used for COM port configuration and filter setting. The AgileCon can setup up to 8 filters

 COM port setting: User can change the desire COM port to communicate between AMPR-750 and AgileCon. AMPR-750 will automatically detect all available COM port on the PC

| COM port setting |      |
|------------------|------|
| Select COM port  | ок   |
|                  | Exit |

2. Filter tune: The AgileCon has one 8 slot filter wheel for the users to install filters. After installing new filters on the AMPR-750, it is important to set the correct filter wavelength on the AgileCon. Check the check box on the left to enter desired wavelength for the filter, and press the Tune key after the desired wavelength is entered.

| Filter & lamp tun          | e                         | ×    |
|----------------------------|---------------------------|------|
| Filter wavelength          | settings<br>0<br>405<br>0 | Tune |
| Fitter No.3<br>Fitter No.4 | 0<br>490<br>200           |      |
|                            |                           |      |

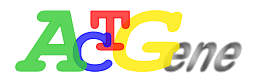

## **Tool Bar Menu Configuration**

There are Init, Execute, Stop, COM port setting, Plate In/Out, Shaker, Incubator, and post processing tabs on the tool bar menu

1. Init tab: After connecting AMPR-750 and AgileCon, users must initialize first before any changes can be made

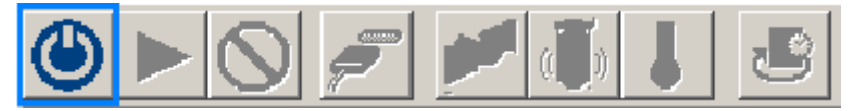

2. Exec tab: To execute the desired parameters for the experiment

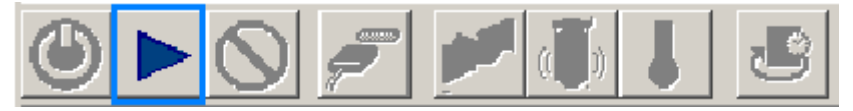

3. Stop tab: To stop the current action for the AMPR-750

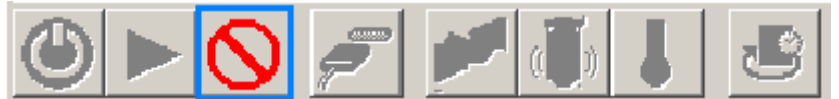

4. COM port setting: To setup the COM port connection between the PC and the AgileCon.

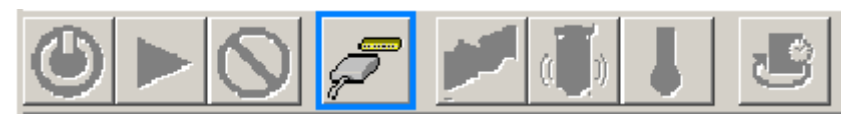

- 5. Plate in/out: To open/close the plate, the plate status will show on the status bar
- 6. Shaker: The shaker tap is used to configure the shaker. The shaker has 3 speeds,

low (8Hz), Medium(11Hz), High (14Hz)

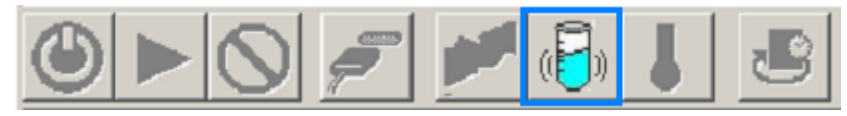

7. Incubator: To initialize the incubator, users can configure the incubator from ambient + 3~50  $^\circ\!{\rm C}$ 

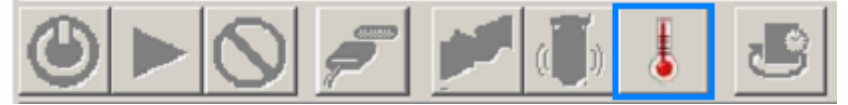

8. Post Processing: Use the parameters on the main manual and refresh the data

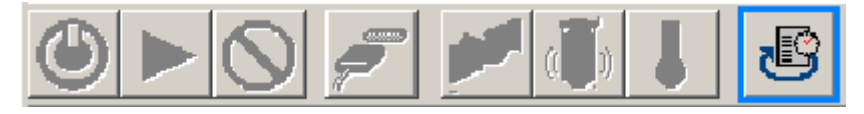

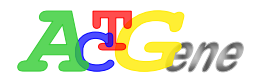

9. Message: Shows the status and messages from AMPR-750.

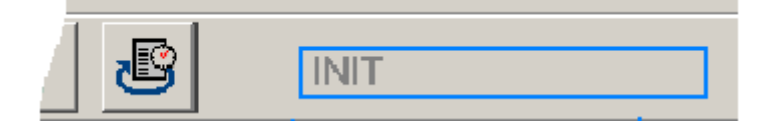

| Message     | Description                                      |
|-------------|--------------------------------------------------|
| INIT        | Initializes the AMPR-750                         |
| INIT PASS   | Initialization successful, and can start working |
| OFF LINE    | AMPR-750 and AgileCon is off line                |
| ON LINE     | AMPR-750 and AgileCon is on line                 |
| STOP        | Stop current action for AMPR-750                 |
| PLATE MOVE  | The plate of AMPR-750 is moving                  |
| PLATE IN    | The plate is in AMPR-750                         |
| PLATE OUT   | The plate is out of AMPR-750                     |
| EXEC ENTRY  | Confirm and retry execution                      |
| EXECTION    | Start execution the parameters                   |
| EXECPn      | Execute plate n is the plate number              |
| FILTER TUNE | Start tuning filter                              |
| TUNE PASS   | Filter tuning success                            |
| SHAKER CTRL | Execute shaker                                   |
| SHAKER DONE | Shaking done                                     |
| TEMP CTRL   | Execute Temp. control                            |
| DETECT      | Detect AMPR-750 restart                          |

10. Temperature monitor: To monitor the incubator temperature within AMPR-750

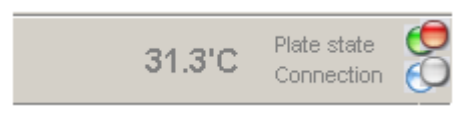

Status monitor: To monitor the status of AMPR-750. After initialization, there will be two lights showing on the status monitor. Red/Green represent plate is Out/In. Blue/Grey represent connection status between AMPR-750 and AgileCon

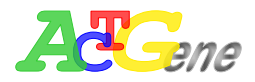

## **Defining Parameters for Experiment**

#### **Defining Parameters**

When starting experiment users must first define the parameters such as wavelength, reading method, incubator, and shaking. In addition, users can also define the calculation such as Quantitative, Cutoff, Ration/Inhibition, and QC.

1. Measurement Type: Users can define 3 types of measuring types. End point, two point, and Kinetic.

| Basic parameters   Well mapping | Quantitative Cut off Ratio / Inhibition Q.C. Print options                                                                                                    |   |
|---------------------------------|----------------------------------------------------------------------------------------------------|---|
| Parameters                      |                                                                                                    | _ |
| Measurement type                |                                                                                                    |   |
| Two Points                      |                                                                                                    |   |
| Two Points (1)                  | Quantitative                                                                                                    |   |
| Kinetics                        | Use incubator                                                                                                    |   |
| Main1 450 405 💌                 | Temperature Ratio/Inhibition                                                                                                    |   |
| Main2 0 0                       |                                                                                                    |   |
| Reference filten                |                                                                                                    |   |
| Ref 1 0                         |                                                                                                    |   |
| 490                             | Two point interval 5                                                                                                    |   |
|                                 | Speed                                                                                                    | - |
| - Starting mathed               | ● Low(8Hz)                                                                                                    |   |
| Starting method                 | O Medium(11Hz)                                                                                                    |   |
| <ul> <li>Immediate</li> </ul>   | C High(14Hz) None                                                                                                    |   |
| C Delay                         |                                                                                                    |   |
|                                 | 1 ÷ sec. G/L                                                                                                    |   |
| Bloto motion                    |                                                                                                    |   |
|                                 | Measurement unit - Measurement unit - Measurement u |   |
| <ul> <li>Continuous</li> </ul>  |                                                                                                    |   |
| C Stepping                      | Unit mg/dL 💌 mABS                                                                                                    |   |
|                                 | U/mL                                                                                                    |   |
|                                 | ug/mL                                                                                                    | _ |
|                                 | mmol/L                                                                                                    |   |
|                                 | umol/L                                                                                                    |   |
|                                 | ng/mL 💌                                                                                                    |   |

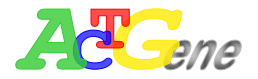

a • End Point

Starting method -

O Immediate

Oelay

Plate motion -

ContinuousStepping

| - Parameters                                                                                                    |                                                  |                                                                                          |
|----------------------------------------------------------------------------------------------------|--------------------------------------------------|------------------------------------------------------------------------------------------|
| Measurement type                                                                                                    |                                                  |                                                                                          |
| End Point                                                                                                    |                                                  |                                                                                          |
| Filter wavelength (nm)<br>Previous Current<br>Main1 450 405 💌                                                                                                    | Incubation<br>Use incubator<br>Temperature       | <ul> <li>Quantitative</li> <li>Cutoff</li> <li>Ratio/Inhibition</li> <li>Q.C.</li> </ul> |
| ✓ Reference filter Ref.1 0 490 ▼                                                                                                    | Shaker<br>Shaker<br>Speed                        |                                                                                          |
| Starting method<br>Immediate<br>Delay<br>0<br>t sec.                                                                                                    | C Medium(11Hz)<br>C High(14Hz)<br>Time           |                                                                                          |
| Plate motion<br>C Continuous<br>Stepping 0 tms                                                                                                    | Measurement unit-<br>Unit None 💌                 | ]                                                                                        |
| b、 Two Points<br>Parameters                                                                                                    |                                                  |                                                                                          |
| Measurement type                                                                                                    |                                                  |                                                                                          |
| Filter wavelength (nm)<br>Previous Current<br>Main1 450 405 ▼<br>Main2 450 405 ▼<br>Reference filter                                                                                                    | ubation<br>Use incubator<br>emperature<br>5 1 'C | Quantitative<br>Cutoff<br>Ratio/Inhibition<br>Q.C.                                       |
| Ref.1         450         490         Image: Constraint of the second second s | Use shaker ·                                     | Two point interval 🛛 🕇 sec                                                               |

• Low(8Hz)

Time

1

Unit

🕂 sec.

🕂 ms

0

0

C Medium(11Hz) C High(14Hz)

sec.

mg/dL 🔻

Measurement unit-

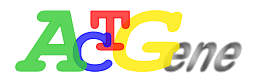

c 
 Kinetics: Kinetics measuring method can only select main filter and no reference filter

| Parameters<br>Measurement type<br>Kinetics                          |                                                                                                    |                                                                                                    |
|---------------------------------------------------------------------|----------------------------------------------------------------------------------------------------|----------------------------------------------------------------------------------------------------|
| Filter wavelength (nm)<br>Previous Current<br>Main1 450 405 💌       | Incubation<br>Use incubator<br>Temperature                                                                    | <ul> <li>✓ Quantitative</li> <li>✓ Cutoff</li> <li>✓ Ratio/Inhibition</li> <li>✓ Q.C.</li> </ul>                                                                                                    |
| Starting method<br>Immediate<br>Delay<br>Plate motion<br>Continuous | Shaker<br>Use shaker<br>Speed<br>C Low(8Hz)<br>Medium(11Hz)<br>High(14Hz)<br>Time<br>Sec.<br>Measurement unit | Average rate         Maximum rate         Maximum Abs.         Total delta Abs.         Time to max. rate         Time to max. Abs.         Kinetics method         Average rate         Measure numbers         3         5         sec. |

- Filter wavelength: Users will need to select the filter wavelength for the desired experiment. In addition, users can also select a reference wavelength. AMPR-750 will automatically calculate the Delta OD as for difference between the main and reference filters.
- 3. Starting method: Define when to start the defined experiment parameters
  - a . Immediate: Start right after pressing the execute tab
  - b > Delay: Users can define from 0~999s delay to start
- 4. Plate motion: To define how the plate motion when measuring
  - a 
    Continuous: When measuring the plate is in continuous motion and not stopping
  - b Stepping: User can define the stop time when measuring from 0~999 ms (In kinetic mode there is no stepping time)
- 5. Incubation: Users can define the incubator temperature by clicking the incubation tab. AMPR-750 incubator can save the temperature from  $+3\sim50^{\circ}$ C

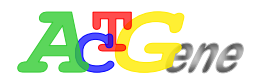

6. Shaker: The shaker onAMPR-750 can select 3 types of speed, and the shaking time can range from 0~999s

| Speed  | Description |
|--------|-------------|
| High   | 14 Hz       |
| Medium | 11Hz        |
| Low    | 8Hz         |

- Measurement unit: Users can select 15 types of measurement unit "None", "G/dL", "U/L", "G/L", "ug/dL", "ABS", "mg/dL", "OD", "mABS", "U/mL", "ug/mL", "mEq/L", "mmol/L", "umol/L", "ng/mL". When select to None user can enter the desired measurement unit
- 8. Two point interval: Users can select the 2 point interval from 5~999s
- 9. Kinetic method, numbers, and interval: When user select kinetic measurement user can select the method, numbers, and interval.

| 芦 File Experiment Setup Help                                                                                                    |                                                                                                    |                                                                                |                                                                                                    |
|----------------------------------------------------------------------------------------------------|----------------------------------------------------------------------------------------------------|--------------------------------------------------------------------------------|----------------------------------------------------------------------------------------------------|
| 🕲 🕨 🖉 🖉 🍯                                                                                                    | ) 👃 🖉                                                                                                    |                                                                                |                                                                                                    |
| Basic parameters Well mapping Quar<br>Parameters<br>Measurement type<br>Kinetics<br>Filter wavelength (nm)<br>Previous Current<br>Main1 450 0 | ntitative   Cut off   Ratio / Incubation<br>✓ Use incubator<br>Temperature<br>15 1 'C<br>Shaker<br>✓ Use shaker<br>Speed | nhibition   Q.C.   Print<br>Quantitative<br>Cutoff<br>Ratio/Inhibition<br>Q.C. | options                                                                                                    |
| Starting method<br>Immediate<br>Delay<br>Plate motion<br>Continuous                                                                           | <ul> <li>Medium(11Hz)</li> <li>G High(14Hz)</li> <li>Time</li> <li>1 → sec.</li> </ul>                                   | Kinetic method<br>Measure numbers<br>Measure interval                          | Average rate<br>Average rate<br>Maximum rate<br>Maximum Abs.<br>Total delta Abs.<br>Time to max. rate<br>Time to max. Abs. |
| Stepping                                                                                                    | Unit h                                                                                                    |                                                                                |                                                                                                    |

a Kinetic method: Uses can select Average rate, Maximum rate, Maximum OD, Total delta OD, Time to max slope, Time to max OD.

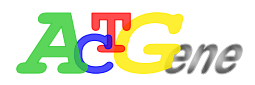

- b Measure number: User can enter the measuring numbers of the plate from 3~30 times
- c 
  Measure interval: User can select the measure interval. When plate motion is in Continuous from 4~500s, in Stepping 5~500s

## Well Mapping

1. Save and load map layout: Users can load their map layout by pressing the folder under map layout or the disk icon to save under map layout

| Basi                                                                                                    | c parame     | Cut off                 | Cut off Ratio / Inhibition Q.C. Print options |                |                                    |                |                |                |                |                 |                 |                 |
|----------------------------------------------------------------------------------------------------|--------------|-------------------------|-----------------------------------------------|----------------|------------------------------------|----------------|----------------|----------------|----------------|-----------------|-----------------|-----------------|
| гМа                                                                                                    | Map layout   |                         |                                               |                |                                    |                |                |                |                |                 |                 |                 |
|                                                                                                    |              |                         |                                               |                |                                    |                |                |                |                |                 |                 |                 |
| Sel                                                                                                    | ect type fi  | irst then a             | issign loo                                    | ation to f     | ill.                               |                |                |                |                |                 |                 |                 |
|                                                                                                    | 1            | 2                       | 3                                             | 4              | 5                                  | 6              | 7              | 8              | 9              | 10              | 11              | 12              |
| A                                                                                                    | T 1-1<br>SAM | T 2-1<br>हता            | T 3-1<br>03                                   | T 4-1<br>SAM04 | T 5-1<br>SAM05                     | T 6-1<br>SAM06 | T 7-1<br>SAM07 | T 8-1<br>SAM08 | T 9-1<br>SAM09 | T 10-1<br>SAM10 | T 11-1<br>SAM11 | T 12-1<br>SAM12 |
| в                                                                                                    | T 1-<br>SAM  | Clear<br>Clear Grou     | 2<br>03                                       | Type:          | Standard                           |                | 2<br>17        | T 8-2<br>SAM08 | T 9-2<br>SAM09 | T 10-2<br>SAM10 | T 11-2<br>SAM11 | T 12-2<br>SAM12 |
| с                                                                                                    | T 1-<br>SAM  | Clear All               | 3<br>03                                       | Name:          | STD01-1                            | 4              | 3<br>          | T 8-3<br>SAM08 | T 9-3<br>SAM09 | T 10-3<br>SAM10 | T 11-3<br>SAM11 | T 12-3<br>SAM12 |
| D                                                                                                    |              |                         |                                               | P 1-1<br>POS01 | C 1-1<br>STD01                     | C 2-1<br>STD02 | C 3-1<br>STD03 | C 4-1<br>STD04 | C 5-1<br>STD05 |                 |                 |                 |
| E                                                                                                    |              |                         |                                               | P 1-2<br>POS01 | C 1-2<br>STD01                     | C 2-2<br>STD02 | C 3-2<br>STD03 | C 4-2<br>STD04 | C 5-2<br>STD05 |                 |                 |                 |
| F                                                                                                    |              | nk                      | ٦                                             | Z 1-1<br>BLK01 | C 1-3<br>STD01                     | C 2-3<br>STD02 | C 3-3<br>STD03 | C 4-3<br>STD04 | C 5-3<br>STD05 |                 |                 |                 |
| G                                                                                                    | Pos          | rik<br>sitive<br>notive |                                               | N 1-1<br>NEG01 | C 1-4<br>STD01                     | C 2-4<br>STD02 | C 3-4<br>STD03 | C 4-4<br>STD04 | C 5-4<br>STD05 |                 |                 |                 |
| н                                                                                                    | Sar          | nple<br>ndard           |                                               | N 1-2<br>NEG01 | C 1-5<br>STD01                     | C 2-5<br>STD02 | C 3-5<br>STD03 | C 4-5<br>STD04 | C 5-5<br>STD05 |                 |                 |                 |
| Тур                                                                                                    | e Sta        | ndard 💌                 | ]                                             | Fill o         | Fill direction Replicate direction |                |                | Fill nu        | mber           | 1               | <u>ا</u>        |                 |
| Name     STD     © Row     © Row     Fill number     1       Conc.     32.000     Image: Column     Image: Column <td< td=""><td></td></td<> |              |                         |                                               |                |                                    |                |                |                |                |                 |                 |                 |

- 2. Well mapping method:
  - a Select the type well users would like to define (Blank, Positive, Negative, Sample, Standard). Users can also enter the concentration value for the standard.
  - b Determine where on the well the well type needs to be, and left click on the position on the well
  - c > Right click on the mouse to select the fill option.
- 3. Fill and replicate direction rule: Row is to fill or replicate the well vertically, column is to fill or replicate the well horizontally.

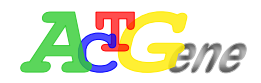

- 4. Fill and replicate well rules:
  - a Fill number: Is to replicate the number of different samples
  - b Replicate number: Is to replicate the sample how many times on the well plate.

Example: of filling and replicate the well plate

|   | 1        | 2   | 3    | 4     | 5   | 6      | 7   |
|---|----------|-----|------|-------|-----|--------|-----|
| A | Star     | t 🔨 | Samp | le x2 |     |        |     |
| в | location |     | 1-1  | 2-1   | Rep | licate | x 4 |
| с | Colun    | າກ  | 1-2  | 2-2   |     |        |     |
| D |          |     | 1-3  | 2-3   |     |        |     |
| Е |          |     | 1-4  | 2-4   |     |        |     |
| F |          |     |      |       |     |        |     |
| G |          |     | Ro   | w     |     |        |     |

|   | 1   | 2   | 3    | 4                | 5   | 6 | 7 | 8 | 9   | 10  | 11        | 12                 |  |
|---|-----|-----|------|------------------|-----|---|---|---|-----|-----|-----------|--------------------|--|
| A |     |     |      |                  |     |   |   |   |     |     |           |                    |  |
| в |     |     |      |                  |     |   |   |   | 1-1 | 1-2 | 1-3       | 2-1                |  |
| с | 2-2 | 2-3 | 3-1  | 3-2              | 3-3 |   |   |   |     |     | r∕ detour |                    |  |
| D |     |     |      |                  |     |   |   |   |     |     | tt        | -                  |  |
| Е |     | 1-1 | 1-2  | 2-1 <del>3</del> |     |   |   |   |     |     |           |                    |  |
| F |     |     | X bl | ocked            |     |   |   |   |     |     |           |                    |  |
| G |     |     |      |                  |     |   |   |   |     | ×   | over ra   | nge                |  |
| н |     |     |      |                  |     |   |   |   | 1-1 | 1-2 | 1-3       | 2-1 <sub>3</sub> / |  |

- 5. Blank, POS, and NEG can only have 1 set within AgileCon
- 6. STD can configure 1~15 set, a maximum of 96
- 7. Sample max of 96
- 8. Types of well:
  - a BLK: User can define BLK for the blank well, and are defined as a light green on the well plate
  - b > POS: Uses can define positive control on the well plate, and are defined as a light red on the well plate
  - c 
    NEG: Users can define negative control on the well plate, and are defined as a light blue on the well plate

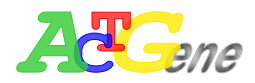

- d 
  Sample: Users can define the sample on the well plate , and are defined as an light orange on the well plate
- e Standard: Users can define the standard on the well plate, and are defined as a light purple on the well plate. Users can fill in the value of 0.001~999999.999

|   | Fil                                                                                                    | e Experi       | ment Set       | up Help        |                |                |         |            |          |          |            |    |    |
|---|----------------------------------------------------------------------------------------------------|----------------|----------------|----------------|----------------|----------------|---------|------------|----------|----------|------------|----|----|
| ( |                                                                                                    |                |                |                |                |                |         |            |          |          |            |    |    |
| в | asi                                                                                                    | c parame       | eters (We      | ell mappi      | ng Qua         | ntitative      | Cut off | Ratio / In | hibition | Q.C.   P | rint optio | ns |    |
| Γ | Ma                                                                                                    | p layout-      |                |                |                |                |         |            |          |          |            |    |    |
|   | P                                                                                                    |                |                |                |                |                |         |            |          |          |            |    |    |
|   | Sel                                                                                                    | ect type fi    | rst then a     | assign loo     | cation to f    | ill.           |         |            |          |          |            |    |    |
|   |                                                                                                    | 1              | 2              | 3              | 4              | 5              | 6       | 7          | 8        | 9        | 10         | 11 | 12 |
|   | A                                                                                                    | Z 1-1<br>BLK01 | Z 1-2<br>BLK01 | Z 1-3<br>BLK01 | Z 1-4<br>BLK01 | Z 1-5<br>BLK01 |         |            |          |          |            |    |    |
|   | в                                                                                                    | P 1-1<br>POS01 | P 1-2<br>POS01 | P 1-3<br>POS01 | P 1-4<br>POS01 | P 1-5<br>POS01 |         |            |          |          |            |    |    |
|   | с                                                                                                    | N 1-1<br>NEG01 | N 1-2<br>NEG01 | N 1-3<br>NEG01 | N 1-4<br>NEG01 | N 1-5<br>NEG01 |         |            |          |          |            |    |    |
|   | D                                                                                                    | T 1-1<br>SAM01 | T 1-2<br>SAM01 | T 1-3<br>SAM01 | T 1-4<br>SAM01 | T 1-5<br>SAM01 |         |            |          |          |            |    |    |
|   | Е                                                                                                    | C 1-1<br>STD01 | C 1-2<br>STD01 | C 1-3<br>STD01 | C 1-4<br>STD01 | C 1-5<br>STD01 |         |            |          |          |            |    |    |
|   | F                                                                                                    |                |                |                |                |                |         |            |          |          |            |    |    |
|   | G                                                                                                    |                |                |                |                |                |         |            |          |          |            |    |    |
|   | н                                                                                                    |                |                |                |                |                |         |            |          |          |            |    |    |
| - | Type Standard<br>Name STD02<br>Conc. 1.000<br>Standard<br>Fill direction<br>C Row<br>C Column<br>Replicate direction<br>C Row<br>C Column<br>Fill number<br>C Column<br>Replicate number<br>Fill Standard<br>Fill Standard |                |                |                |                |                |         |            |          |          |            |    |    |

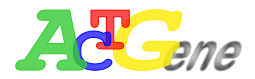

#### Quantitative measuring method

AMPR-750 supports 4 types of Quantitative method, Curve on plate, Stored curve, Standard line, and Concentration factor.

- 1. Curve on plate: Uses the standard on the well plate for the calibration curve. There are 7 types of curve fitting on the AgileCon
  - a . Linear regression
  - b Quadratic polynomial
  - c Cubic polynomial
  - d Point to point
  - e Cubic spline
  - f > 2 parameters logit-log
  - g v 4 parameters logistic

| Basic parameters Well mappir       | g Quantitative  | Cutoff  | Ratio / Inhibition | Q.C. | Print options |
|------------------------------------|-----------------|---------|--------------------|------|---------------|
| Quantitative settings              |                 |         |                    |      |               |
|                                    |                 |         |                    |      |               |
| <ul> <li>Curve on plate</li> </ul> | Data curve fit  |         | _X-scale —         |      | Y-scale       |
|                                    | Cubic polynomi  | al 🔻    | 🁔 💽 Linear         |      | Linear        |
|                                    | Linear regressi | <br>    | ່ 🔿 Log10          |      | C Log10       |
| C Stored curve                     | Quadratic polyn | omial   |                    | [    |               |
|                                    | Cubic polynomi  | al      |                    |      |               |
|                                    | Point to point  |         |                    |      |               |
| C Standard line                    | 2 parameters lo | ait-loa |                    |      |               |
|                                    | 4 parameters lo | gistic  |                    |      |               |
|                                    |                 |         |                    |      |               |
|                                    |                 |         |                    |      |               |
|                                    |                 |         |                    |      |               |
| C Concentration factor             |                 |         |                    |      |               |
|                                    |                 |         |                    |      |               |

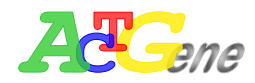

2. Stored curve: Users can load their existing stored curve for quantatitive, the stored curve are under AgileCon\StdCurve, file name is .cuv

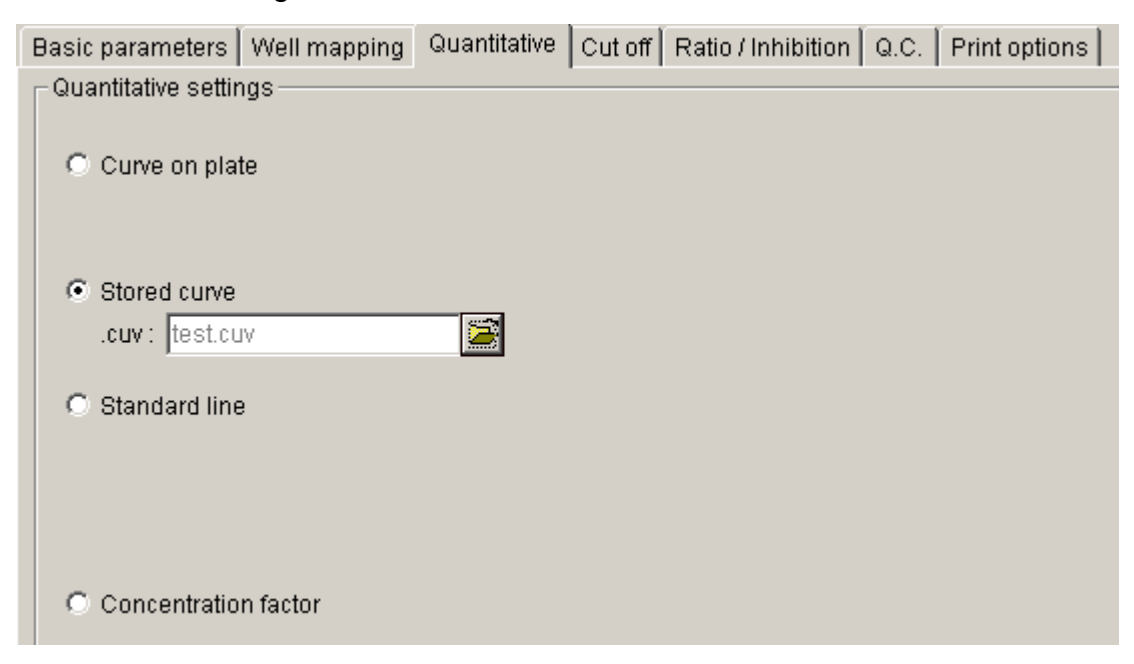

3. Standard line: User can use the Abs=A\* Conc+B equation and enter the value of A and B to calculate a standard line.

| Гhe | Value | of A | can be | : | -9999999 | 999 | ~ | +999999  | 990 | ) |
|-----|-------|------|--------|---|----------|-----|---|----------|-----|---|
|     | value | 0171 |        | • | 000000   | 000 |   | 1000000. | 555 | , |

The value of B can be : -999999.999 ~ +999999.999

| Basic parameters      | Well mapping                              | Quantitative | Cut off | Ratio / Inhibition | Q.C. | Print options |
|-----------------------|-------------------------------------------|--------------|---------|--------------------|------|---------------|
| – Quantitative settir | ngs — — — — — — — — — — — — — — — — — — — |              |         |                    |      |               |
| C Curve on plat       | te                                        |              |         |                    |      |               |
| C Stored curve        |                                           |              |         |                    |      |               |
| Standard line         | 9                                         |              |         |                    |      |               |
| Abs= A* Con           | с. + Ө                                    |              |         |                    |      |               |
| A: 1                  |                                           |              |         |                    |      |               |
| B: 1                  |                                           |              |         |                    |      |               |
| C Concentratio        | n factor                                  |              |         |                    |      |               |

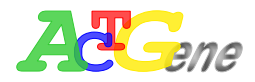

4. Concentration factor: User can enter a factor for calculate the concentration The value of F can be : -999999.999 ~ +999999.999

| Basic parameters                 | Well mapping | Quantitative | Cut off | Ratio / Inhibition | Q.C. | Print options |
|----------------------------------|--------------|--------------|---------|--------------------|------|---------------|
| □ Quantitative settin            | igs          |              |         |                    |      |               |
| C Curve on plat                  | te           |              |         |                    |      |               |
| C Stored curve                   |              |              |         |                    |      |               |
| C Standard line                  | •            |              |         |                    |      |               |
|                                  |              |              |         |                    |      |               |
| <ul> <li>Concentratio</li> </ul> | n factor     |              |         |                    |      |               |
| Conc. = F *                      | Abs          |              |         |                    |      |               |
| F: 1                             |              |              |         |                    |      |               |

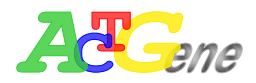

## **Cutoff measuring method**

AMPR-750 supports 3 types of Cutoff measuring methods.

1. Single cutoff method: User can enter a threshold of 0.0000~4.0000, and define the result is positive or negative.

| Basic parameters   Well mapping | Quantitative Cut off Ratio / Inhibition Q.C.                               |
|---------------------------------|----------------------------------------------------------------------------|
| Cutoff settings                 | · · · · · · · · · · · · · · · · · · ·                                      |
| Cutoff method:                  |                                                                            |
| Single                          |                                                                            |
| Threshold : 0                   | <ul> <li>If result &gt; threshold then</li> <li>C. Resilting(c)</li> </ul> |
| Cutoff label: - / +             | <ul> <li>Positive(+)</li> <li>Negative(-)</li> </ul>                       |
| C Double                        |                                                                            |
|                                 |                                                                            |
|                                 |                                                                            |
|                                 |                                                                            |
| Calculation                     |                                                                            |
|                                 |                                                                            |

 Double cutoff method: Users can define the high and low threshold. The high and low value can be from 0.0000~4.0000. The AgileCon can determine the positive, negative results and between (\*)

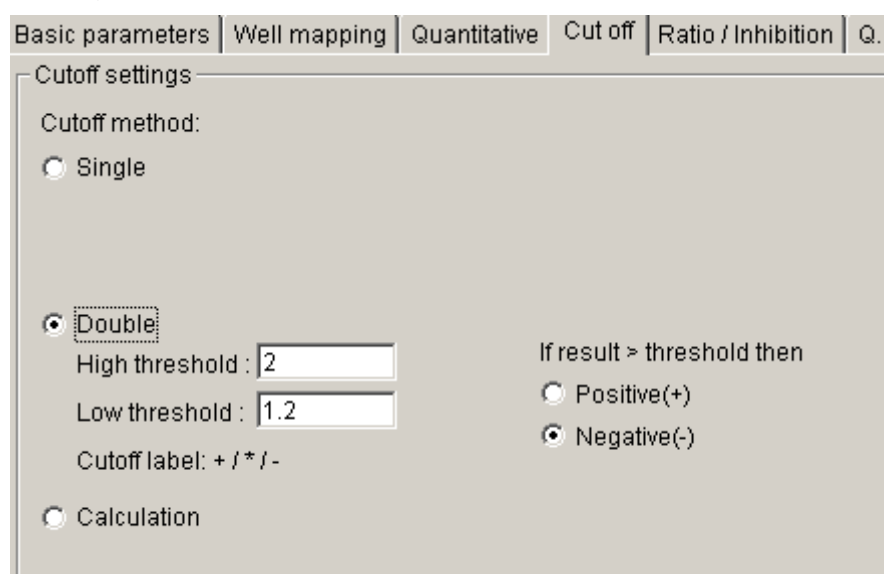

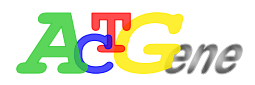

 Calculation cutoff method: Users can create a maximum of 4 formulas as the threshold calculation and make the result as 5 groups.
 Every formula can be calculated from the positive or negative control results with

the equation:

EQn = a \* PC + b \* NC + c

The value for a, b and c can be -1000.000  $\sim$  +1000.000

Example: With four threshold the threshold higher then EQ1 as default (++),

Between EQ1 and EQ2 (+). Between EQ2 and EQ3 is (\*). Between EQ3 and EQ4 is (-). Below EQ 4 is (--)

| Basic parameters   Well mapp                              | ing Quantitative  | Cut off Ratio | /Inhibition | Q.C.   Print optio | ins    |
|-----------------------------------------------------------|-------------------|---------------|-------------|--------------------|--------|
| - Cutoff settings                                         |                   |               |             |                    |        |
| Cutoff method:                                            |                   |               |             |                    |        |
| O Single                                                  |                   |               |             |                    |        |
| Double                                                    |                   |               |             |                    |        |
| <ul> <li>Calculation</li> <li>Calculate number</li> </ul> | Re                | /erse         |             | Label of all lir   | nits : |
| EQ1 = a*PC + b*NC + c                                     | a: 1              | b:1           | c: 1        |                    |        |
| EQ2 = a*PC + b*NC + c                                     | a: 1              | b:1           | C: 1        | EQ1~EQ2:           | -<br>* |
| EQ3 = a*PC + b*NC + c                                     | a: <mark>1</mark> | b:1           | c: 1        | EQ3~EQ4:           | +      |
| EQ4 = a*PC + b*NC + c                                     | a: 1              | b:1           | C: 1        | <=EQ4:             | ++     |

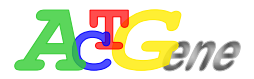

## **Ratio/Inhibition Calculation Method**

Select a B0 as a standard value to calculate the rest of the well plate Bn

| Basic parameters                                      | Well mapping      | Quantitative | Cut off | Ratio / Inhibition G |
|-------------------------------------------------------|-------------------|--------------|---------|----------------------|
| Ratio / Inhibition                                    |                   |              |         |                      |
| <ul> <li>Ratio : B/B</li> <li>Inhibition :</li> </ul> | 0 %<br>100-B/B0 % |              |         |                      |
| Definition of B                                       | 0                 |              |         |                      |
| C 💌 10                                                | •                 |              |         |                      |
|                                                       |                   |              |         |                      |

- 1. Ratio/Inhibition operating procedure
  - a definition: Ratio = (Bn/B0)%
  - b · Inhibition = 100% (Bn/B0)%
  - c 
    Must have sample on B0 position or the AgileCon will show error
  - d Please check if B0 is a replicate of the sample, if there are many replicate of the sample the B0 will be the average of the replicates of the sample.
  - e If B0 value is 0 then the AgileCon will show error
  - f < If ratio is over 200% then the AgileCon will show HI, lower, then -200%, then the AgileCon will show LO
  - g 

    Ratio is represent as blue
  - h · Inhibition represent as red

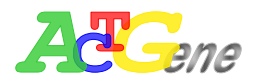

## **Q.C. Calculation Method**

The criteria of the QC calculation can used to determines on the reliability if this experiment.

- 1. Can use a maximum of 4 equation for calculation, all of the calculation result are considered to determine pass or fail of the QC calculation method.
- 2. The value of a can be -1000.000 ~ +1000.000
- 3. The value of b can be -1000.000 ~ +1000.000
- 4. The value of c can be 1000.000 ~ +1000.000
- 5. The value of H can be -9999999.999 ~ +9999999.999
- 6. The value of L can be -9999999.999 ~ +9999999.999
- 7. To determine pass or fail the queation uses a OR, AND, XOR to determine

| Basic param | eters   Well n  | napping Quantit  | ative Cut off Ra | tio / Inhibition | Q.C. Print options |
|-------------|-----------------|------------------|------------------|------------------|--------------------|
| _ Q.C       |                 |                  |                  |                  |                    |
| Genera      | al equation : I | _<= aPC + bNC +  | + c <= H         |                  |                    |
|             | L               | а                | b                | C                | Н                  |
| 🔽 QC        | 1:              | N/A 🔽 1          | *PC+ 1           | *NC+ 1.5         | <= 🔽 1.2           |
| 🔽 QC        | 2: 0            | < 🔽 1            | *PC+ 1           | *NC+ 0           | N/A 💌              |
| 🔽 QC        | 3: -0.5         | <= • 0           | *PC+ 1           | *NC+ 0           | <= 🔽 1             |
|             | 4 :             |                  |                  |                  |                    |
| Pass c      | ondition : (if  | QC=true then PAS | 38)              |                  |                    |
| QC          | = QC1 OF        | QC2 ANI          | D 🔻 QC3          |                  |                    |
|             |                 |                  |                  |                  |                    |

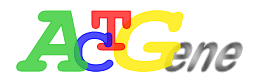

## **Printing options**

Users can set Name, User, and Note to differentiate different experiment reports. Users can also check the boxes next to the sections for printing Colum to determine which data users will need to show on the report.

| Basic parameters | Well mapping   | Quantitative | Cutoff     | Ratio / Inh | ibition Q.C. | Print options |
|------------------|----------------|--------------|------------|-------------|--------------|---------------|
| Print options —  |                |              |            |             |              |               |
| _ Title setting  | J ————         |              |            |             |              |               |
| Name :           |                |              |            |             |              |               |
| User:            |                |              |            |             |              |               |
| Note :           | r printing -   |              |            |             |              | Y             |
|                  | i printing     |              |            | £           |              | :             |
| IM I Itie        |                |              | aps. matr  | DK.         | J⊻ lQ.C. vai | Idation       |
| 🔽 Param          | neters         | 🔽 Calibr     | ration     |             | 🔽 Data lis   | t             |
| 🔽 Layou          | t              | 🔲 Kineti     | CS         |             |              |               |
| 🗖 Raw a          | ibs. matrix    | 🔽 Cutofi     | matrix     |             |              |               |
| 🔽 Blanke         | ed abs. matrix | 🔽 Ratio/     | Inhibition | matrix      |              |               |

- 1. Title: The title of the experiment
- 2. Parameters: Shows the protocol parameters of the experiment
- 3. Layout: The well plate layout of the experiment
- 4. Raw abs. matrix: The OD value from the AMPR-750
- 5. Blanked abs. matrix: The OD value minus the blank
- 6. Delta abs. matrix: The delta OD curve
- 7. Calibration: The calibration value
- 8. Kinetics: Kinetics value for the experiment
- 9. Cutoff matrix: Cutoff report
- 10. Ratio/Inhibition matrix: Ratio/Inhibition report
- 11.Q.C. validation: QC report
- 12. Data list: Show the data list

(Matrix show as well mapping configuration)

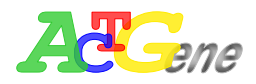

## Interpreting the results

The AgileCon will generate the results after every experiment in the data tab on the right. Users can use to result, Calibration, Data, Cutoff, Ratio/Inhibition, Q.C, Kinetic to view their experiment results

Result : Click on the result tab to see the parameter setup, plate layout, Raw OD, and Con Matrix of the experiment. If check Quantitative, cutoff, Ratio/Inhibition, QC calculation method the criteria of the calculation method will also show on this page.

| F    | tesults                     | Cali        | bration | ∫ Da       | ata ľ      | Cuto         | off ľR   | atio/Inhib | ition   | Q.C.    | ľ       | Kinetic | Ϊ F     | leport |   |
|------|-----------------------------|-------------|---------|------------|------------|--------------|----------|------------|---------|---------|---------|---------|---------|--------|---|
|      | A                           | B           | С       | D          | E          | F            | G        | Н          | Ι       | J       | K       | L       | М       | N      |   |
| _1   | Protocol                    | parameter   | 's      |            |            |              |          |            |         |         |         |         |         |        |   |
| 2    | Experime                    | nt file pat | h:      | Sample.e   | кр         |              |          |            |         |         |         |         |         |        |   |
| 3    | Measuren                    | nent type   | :       | End point  | -          |              |          |            |         |         |         |         |         |        |   |
| 4    | Measuren                    | nent mode   |         | Continuou  | u <i>5</i> |              |          |            |         |         |         |         |         |        |   |
| 5    | Main_1 fi                   | lter(nm) :  |         | 450        |            |              |          |            |         |         |         |         |         |        |   |
| 6    | Starting method : Immediate |             |         |            |            |              |          |            |         |         |         |         |         |        |   |
| _ 7_ | Need shal                   | ke :        |         | Ne         |            |              |          |            |         |         |         |         |         |        |   |
| 8    | Need incu                   | ıbate :     |         | Ne         |            |              |          |            |         |         |         |         |         |        |   |
| 9    | Need qua                    | ntitative   |         | Yes        |            |              |          |            |         |         |         |         |         |        |   |
| 10   | Quant. m                    | ethod :     |         | Curve on   | plate      |              |          |            |         |         |         |         |         |        |   |
| _11  | Quant. st                   | andards n   | umber : | 5          |            |              |          |            |         |         |         |         |         |        |   |
| 12   | Quant. re                   | plicates n  | umber : | 5          |            |              |          |            |         |         |         |         |         |        |   |
| _13  | Curve fit                   | method :    |         | Cubic poly | ynomial    |              |          |            |         |         |         |         |         |        |   |
| _14  | Cutoff m                    | ethod :     |         | Double th  | reshold    |              |          |            |         |         |         |         |         |        |   |
| _15  | Upper thr                   | eshold/la   | bel:    | + for > 2  | .000       |              |          |            |         |         |         |         |         |        |   |
| _16  | Lower th                    | reshold/la  | bel :   | - for < 1. | 200        |              |          |            |         |         |         |         |         |        |   |
| _17  | Need rati                   | o/inhibitio | on :    | Inhibitior | 1          |              |          |            |         |         |         |         |         |        |   |
| _18  | B0 well :                   |             |         | C 10       |            |              |          |            |         |         |         |         |         |        |   |
| _19  | Need qua                    | lity contro | d :     | Yes        |            |              |          |            |         |         |         |         |         |        |   |
| _20  | QC1=                        |             |         | + 1.000*P  | C+1.000*   | NC + 1.500 · | + 1.200  |            |         |         |         |         |         |        | _ |
| _21  | QC3=                        |             |         | -0.500<+   | 0.000*PC-  | 1.000*NC     | +0.000<+ | 1.000      |         |         |         |         |         |        | _ |
| _22  | Pass cond                   | lition:     |         | QC = QC1   | AND QC3    |              |          |            |         |         |         |         |         |        | _ |
| _23  |                             |             |         |            |            |              |          |            |         |         |         |         |         |        |   |
| 24   | Plate lay                   | out         |         |            |            |              |          |            |         |         |         |         |         |        |   |
| 25   |                             | 1           | 2       | 3          | 4          | 5            | 6        | 7          | 8       | 9       | 10      | 11      | 12      |        |   |
| 26   | A                           | SAM01-1     | SAM02-1 | SAM03-1    | SAM04-1    | SAM05-1      | SAM06-1  | SAM07-1    | SAM08-1 | SAM09-1 | SAM10-1 | SAM11-1 | SAM12-1 |        | _ |
| _27  | в                           | SAM01-2     | SAM02-2 | SAM03-2    | SAM04-2    | SAM05-2      | SAM06-2  | SAM07-2    | SAM08-2 | SAM09-2 | SAM10-2 | SAM11-2 | SAM12-2 |        | _ |
| _28  | C                           | SAM01-3     | SAM02-3 | SAM03-3    | SAM04-3    | SAM05-3      | SAM06-3  | SAM07-3    | SAM08-3 | SAM09-3 | SAM10-3 | SAM11-3 | SAM12-3 |        | _ |
| _29  | D                           |             |         |            | POS01-1    | STD01-1      | STD02-1  | STD03-1    | STD04-1 | STD05-1 |         |         |         |        | _ |
| _30  | E                           |             |         |            | PO\$01-2   | STD01-2      | STD02-2  | STD03-2    | STD04-2 | STD05-2 |         |         |         |        | _ |

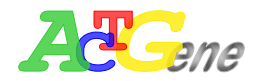

Calibration : When Quantitative is checked in the protocol, calibration curve will be displayed according to the setting parameter.

| F   | Results    | Calit | oration      | Data     | a ) | Cuti | off í F   | Ratio/Inhil | oition     | Q.C.      | Ť        | Kinetic | Υ F   | Report | ) |
|-----|------------|-------|--------------|----------|-----|------|-----------|-------------|------------|-----------|----------|---------|-------|--------|---|
|     | А          | В     | С            | D        | Е   | F    | G         | H           | I          | J         | K        | L       | М     | N      | 0 |
| 23  | Calibrator | s:    |              |          |     |      | Calib. cu | rve :       |            |           |          |         |       |        |   |
| 24  |            | Name  | Meas.        | Conc.    |     |      | Fit type  | :           |            | cubic pol | ynomial  |         |       |        |   |
| 25  | C01        | STD01 | 0.159        |          |     |      | Meas. sc  | ale :       |            | linear    |          |         |       |        |   |
| 26  |            |       | 0.095        |          |     |      | Conc. sca | ale :       |            | linear    |          |         |       |        |   |
| 27  |            |       | 0.118        |          |     |      |           |             |            |           |          |         |       |        |   |
| 28  |            |       | 0.120        |          |     |      |           |             |            |           |          |         |       |        |   |
| 29  |            |       | 0.165        |          |     |      | ABS.      |             |            |           |          |         |       |        |   |
| 30  |            |       | 0.131        | 120.000  |     |      | 2         | 2           |            |           |          |         |       |        |   |
| _31 | C02        | STD02 | 0.144        |          |     |      |           |             |            |           |          |         |       |        |   |
| _32 |            |       | 0.105        |          |     |      |           |             |            |           |          |         |       |        |   |
| _33 |            |       | 0.139        |          |     |      |           |             |            |           |          |         |       |        |   |
| _34 |            |       | 0.120        |          |     |      |           |             |            |           |          |         |       |        |   |
| _35 |            |       | 0.204        |          |     |      |           |             |            |           |          |         |       |        |   |
| _36 |            |       | 0.142        | 145.000  |     |      |           |             |            |           |          |         |       |        |   |
| _37 | C03        | STD03 | 1.102        |          |     |      |           |             |            |           |          |         |       |        |   |
| _38 |            |       | 1.051        |          |     |      |           |             |            |           |          |         |       |        |   |
| _39 |            |       | 1.123        |          |     |      |           | _   ø       |            |           |          |         |       |        |   |
| 40  |            |       | 1.057        |          |     |      |           | ) <u> </u>  |            |           |          |         |       |        |   |
| 41  |            |       | 1.119        |          |     |      |           | 0           |            |           |          |         | 1575  |        |   |
| 42  |            |       | 1.090        | 1000.000 |     |      | Formula   | :           |            |           |          |         | Conc. |        |   |
| _43 | C04        | STD04 | 1.119        |          |     |      |           | ABS = at    | D + a1*C + | a2*C*C +  | a3*C*C*( | c       |       |        |   |
| 44  |            |       | 1.071        |          |     |      |           | a0 :        | -2.954E-1  |           |          |         |       |        |   |
| _45 |            |       | 1.085        |          |     |      |           | a1:         | 3.712E-3   |           |          |         |       |        |   |
| 46  |            |       | 1.062        |          |     |      |           | a2 :        | -3.476E-6  |           |          |         |       |        |   |
| 47  |            |       | 1.183        |          |     |      |           | a3 :        | 1.137E-9   |           |          |         |       |        |   |
| 48  |            |       | <u>1.104</u> | 1200.000 |     |      |           |             |            |           |          |         |       |        |   |
| 49  | C05        | STD05 | 1.262        |          |     |      |           |             |            |           |          |         |       |        |   |
| _50 |            |       | 1.229        |          |     |      |           |             |            |           |          |         |       |        |   |
| 51  |            |       | 1.252        |          |     | _    |           |             |            |           |          |         |       |        |   |
| _52 |            |       | 1.332        |          |     |      |           |             |            |           |          |         |       |        |   |

Layout : Shows the well mapping layout of the plate. Different types of well uses a different color to represent.

Source data : Shows the source data for the quantitative measurement.

- In end point measurement ,if there is no reference filter then the main filter (M1) data is the source data. If there is reference filter then M1 R1 is the source data.
- In Two points measurement if there is no reference filter the source data will be M1
- In Two points measurement if there is reference filter then the source data will be D1=M1-R1
- During Kinetic measurement user cannot use reference filter, the M1 data will be the source data

Calibrators : Will use C01~C15 to represent every STD's name, and OD value, and will show the average measurement and the standard Conc value

Calib Curve : When using standard curve (Curve on plate or stored curve), will use curve fitting to create a standard curve.

Residuals table : Will use C01~C15 to show standard OD value (C set), Average Abs, and Concentration and Residual (Ccal-Cset)

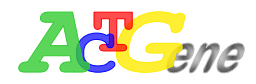

Curve Viewer : User can double click on the curve to enable the curve viewer. User can also store the curve in the save curve tab on the bottom. The default stored curve are in AgileCon\StdCurve

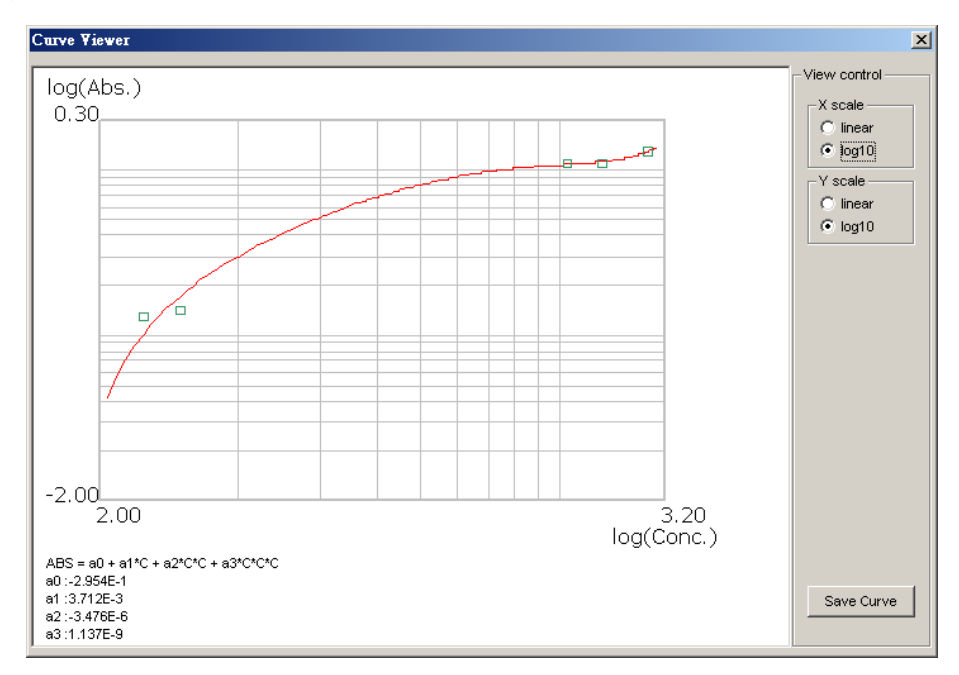

Data sheet : According to the well plate mapping, the AgileCon will display all the result. The data sheet will show Name, Well ID, Replicate numbers, Abs, SD, CV%, Conc, Measuring unit, Cuttoff, and Inhibition %. The average of every value will display a \_avg next to the well ID.

| Results | Calibration | Da   | ta 📜      | Cut off | Ratio | /Inhibitio | n Q     | .c. ) | Kin    | etic   | Report |
|---------|-------------|------|-----------|---------|-------|------------|---------|-------|--------|--------|--------|
| Name    |             | Well | Replicate | Abs.    | SD    | CV%        | Conc.   | Unit  | Cutoff | Inhbt% |        |
| POS. CO | NTROLS      |      |           |         |       |            |         |       |        |        |        |
| POS01   |             | D4   | 1         | 0.022   |       |            |         |       | -      |        |        |
| POS01   |             | E4   | 2         | -0.039  |       |            |         |       | -      |        |        |
| POS01_a | avg         |      |           | -0.009  | 0.031 | LO         | 83.513  | mg/dL | -      | 100.43 |        |
| NEG. CO | NTROLS      |      |           |         |       |            |         |       |        |        |        |
| NEG01   |             | G4   | 1         | 0.032   |       |            |         |       | -      |        |        |
| NEG01   |             | H4   | 2         | 0.115   |       |            |         |       | -      |        |        |
| NEG01_  | avg         |      |           | 0.074   | 0.042 | 56.46      | 110.217 | mg/dL | _      | 96.33  |        |
| SAMPLE  | 3           |      |           |         |       |            |         |       |        |        |        |
| SAM01   |             | A1   | 1         | -0.036  |       |            |         |       | -      |        |        |
| SAM01   |             | B1   | 2         | -0.112  |       |            |         |       | -      |        |        |
| SAM01   |             | C1   | 3         | -0.100  |       |            |         |       | -      |        |        |
| SAM01_a | ivg         |      |           | -0.083  | 0.033 | -40.35     | 60.594  | mg/dL | -      | 104.13 |        |
| SAM02   |             | A2   | 1         | -0.029  |       |            |         |       | _      |        |        |
| SAM02   |             | B2   | 2         | -0.071  |       |            |         |       | _      |        |        |
| SAM02   |             | C2   | 3         | -0.014  |       |            |         |       | _      |        |        |
| SAM02_a | ivg         |      |           | -0.038  | 0.024 | -63.49     | 74.405  | mg/dL | _      | 101.90 |        |
| SAM03   |             | A3   | 1         | 0.006   |       |            |         |       | _      |        |        |
| SAM03   |             | B3   | 2         | -0.003  |       |            |         |       | _      |        |        |
| SAM03   |             | C3   | 3         | 0.010   |       |            |         |       | -      |        |        |
| SAM03_a | ivg         |      |           | 0.004   | 0.005 | 125.46     | 87.650  | mg/dL | _      | 99.78  |        |
| SAM04   |             | A4   | 1         | 0.120   |       |            |         |       | _      |        |        |
| SAM04   |             | B4   | 2         | 0.048   |       |            |         |       | -      |        |        |
| SAM04   |             | C4   | 3         | 0.041   |       |            |         |       | -      |        |        |
| SAM04_a | ivg         |      |           | 0.070   | 0.036 | 51.25      | 108.879 | mg/dL | _      | 96.52  |        |
| SAM05   |             | A5   | 1         | 0.280   |       |            |         |       | -      |        |        |
| SAM05   |             | B5   | 2         | 0.167   |       |            |         |       | -      |        |        |
| SAM05   |             | C5   | 3         | 0.158   |       |            |         |       | _      |        |        |
| SAM05_a | ivg         |      |           | 0.202   | 0.056 | 27.53      | 155.127 | mg/dL | _      | 89.92  |        |
| SAM06   |             | A6   | 1         | 0.292   |       |            |         |       | -      |        |        |
| SAM06   |             | B6   | 2         | 0.222   |       |            |         |       | -      |        |        |
| SAM06   |             | C6   | 3         | 0.159   |       |            |         |       | -      |        |        |
| SAM06_a | ivg         |      |           | 0.224   | 0.054 | 24.21      | 163.676 | mg/dL | _      | 88.78  |        |

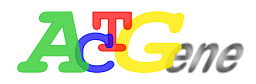

Cutoff results : When clicking the cutoff box and finished the configuration, AMPR-750 will show the cutoff results according to the well mapping. Depends on the conditions there will be max 5 symbols to interoperate the cutoff results

| [++] <b>、</b> [+] <b>、</b> [ | (*) · (-) · | [ ] |
|------------------------------|-------------|-----|
|------------------------------|-------------|-----|

|   | Results | Calibra | tion | Data | Cut | off Ra | tio/Inhibitio | n) Q.( | c. Y | Kinetic | ) R | eport |
|---|---------|---------|------|------|-----|--------|---------------|--------|------|---------|-----|-------|
|   | 1       | 2       | 3    | 4    | 5   | 6      | 7             | 8      | 9    | 10      | 11  | 12    |
| A | -       | -       | -    | -    | -   | -      | -             | *      | *    | +       | +   | *     |
| в | -       | -       | -    | -    | -   | -      | -             | -      | *    | +       | +   | *     |
| с | -       | -       | -    | -    | -   | -      | -             | -      | *    | +       | +   | *     |
| D |         |         |      | -    | -   | -      | -             | -      | *    |         |     |       |
| E |         |         |      | -    | -   | -      | -             | -      | *    |         |     |       |
| F |         |         |      | -    | -   | -      | -             | -      | *    |         |     |       |
| G |         |         |      | -    | -   | -      | -             | -      | *    |         |     |       |
| н |         |         |      | -    | -   | -      | -             | -      | *    |         |     |       |

Ratio/Inhibition results : When clicking the Ratio/Inhibition tab and finished configuring. The AgileCon will show the sample OD value and standard OD value (BO) using % Inhibition. Ratio is represented in Blue, Inhibition is represented in Red. Over 200% the data will show Hi, lower than -200% will show LO

|   | Results  | Calibra  | tion 🔪  | Data     | Cut     | off <b>Ra</b> | tio/Inhibitio | <b>n</b> Q.( | o. Y    | Kinetic | ) Re   | eport  |
|---|----------|----------|---------|----------|---------|---------------|---------------|--------------|---------|---------|--------|--------|
|   | 1        | 2        | 3       | 4        | 5       | 6             | 7             | 8            | 9       | 10      | 11     | 12     |
| A | 104.13 % | 101.90 % | 99.78 % | 96.52 %  | 89.92 % | 88.78 %       | 42.90 %       | 40.07 %      | 34.27 % | 0.00 %  | 0.00 % | 9.60 % |
| в | 104.13 % | 101.90 % | 99.78 % | 96.52 %  | 89.92 % | 88.78 %       | 42.90 %       | 40.07 %      | 34.27 % | 0.00 %  | 0.00 % | 9.60 % |
| с | 104.13 % | 101.90 % | 99.78 % | 96.52 %  | 89.92 % | 88.78 %       | 42.90 %       | 40.07 %      | 34.27 % | 0.00 %  | 0.00 % | 9.60 % |
| D |          |          |         | 100.43 % | 93.43 % | 92.88 %       | 45.48 %       | 44.80 %      | 35.39 % |         |        |        |
| E |          |          |         | 100.43 % | 93.43 % | 92.88 %       | 45.48 %       | 44.80 %      | 35.39 % |         |        |        |
| F |          |          |         | 100.00 % | 93.43 % | 92.88 %       | 45.48 %       | 44.80 %      | 35.39 % |         |        |        |
| G |          |          |         | 96.33 %  | 93.43 % | 92.88 %       | 45.48 %       | 44.80 %      | 35.39 % |         |        |        |
| н |          |          |         | 96.33 %  | 93.43 % | 92.88 %       | 45.48 %       | 44.80 %      | 35.39 % |         |        |        |

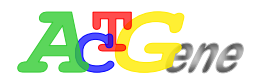

Q.C results: After clicking the QC calculation method and finished configuration, the AccuMate will show the QC criteria, Pass condition, Result on the data sheet

| Results |            | Calit    | Calibration |         | ta Y    | Cutoff |         | Ratio/Inhib | ition  | Q.C. |         | Kinetic |   |
|---------|------------|----------|-------------|---------|---------|--------|---------|-------------|--------|------|---------|---------|---|
|         | Α          | В        | С           | D       | Е       | F      | G       | H           | I      | J    | K       | L       | М |
| 1       | Quality co | ontrols  |             |         |         |        |         |             |        |      |         |         |   |
| 2       | Controls:  |          |             |         |         |        |         |             |        |      |         |         |   |
| 3       |            | control  | abs.        | conc.   |         |        |         |             |        |      |         |         |   |
| 4       |            | PC       | -0.009      | 83.513  |         |        |         |             |        |      |         |         |   |
| 5       |            | NC       | 0.073       | 110.217 |         |        |         |             |        |      |         |         |   |
| 6       | Criteria:  |          |             |         |         |        |         |             |        |      |         |         |   |
| _7_     |            | QC1:     |             |         | + 1.000 | *PC    | + 1.000 | *NC         | +1.500 | < =  | + 1.200 |         |   |
| 8       |            | QC3:     | -0.500      | < =     | +0.000  | *PC    | + 1.000 | *NC         | +0.000 | < =  | + 1.000 |         |   |
| 9       | Pass cond  | ition:   |             |         |         |        |         |             |        |      |         |         |   |
| 10      | if QC =    | TRUE the | n PASS      |         |         |        |         |             |        |      |         |         |   |
| 11      |            | QC = QC1 | AND QC3     |         |         |        |         |             |        |      |         |         |   |
| 12      | Result:    |          |             |         |         |        |         |             |        |      |         |         |   |
| _13     |            | QC1:     | FAIL        |         |         |        |         |             |        |      |         |         |   |
| 14      |            | QC3:     | PASS        |         |         |        |         |             |        |      |         |         |   |
| 15      |            | QC:      | FAIL        |         |         |        |         |             |        |      |         |         |   |
| 16      |            |          |             |         |         |        |         |             |        |      |         |         |   |

Kinetic results: When using the kinetic measuring method AccuMate will display the kinetic curve of every reading. User can check the reaction rate easily on this screen.

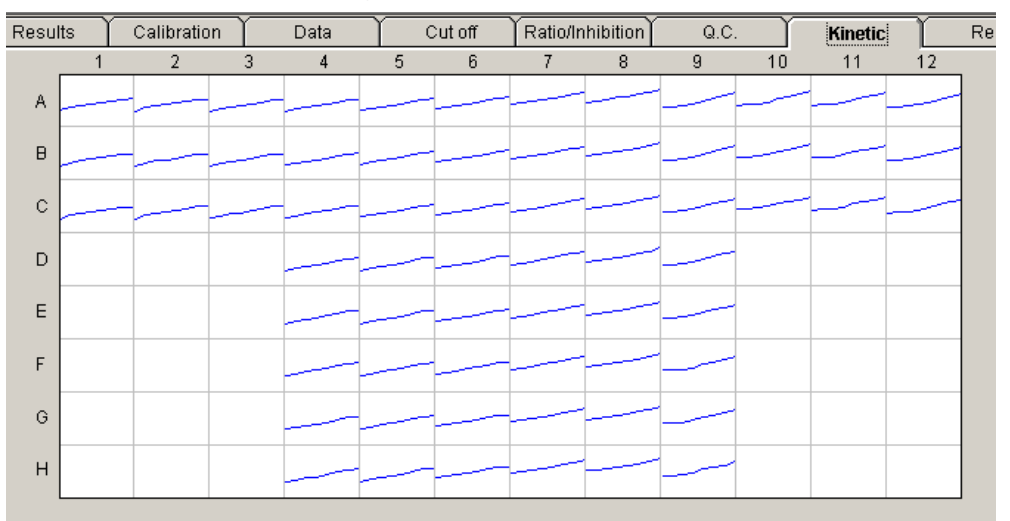

Double click on the curve to show a detailed view of the plate number and OD value

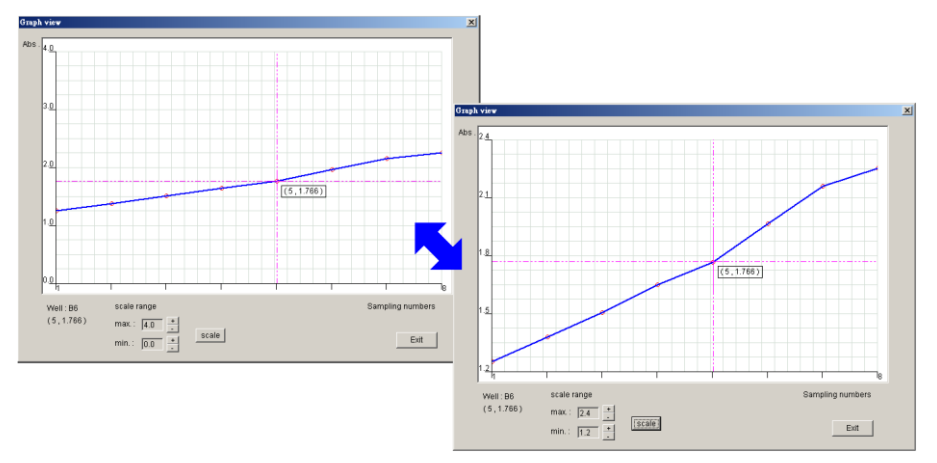

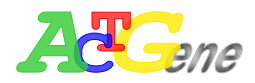

View Report : To view report users will have to go into file and click the Generate/Preview report tab for the AgileCon to generate report. After reports being generated, users can use the Export/print option to save to Excel or print. The report will be saved in Program Files\ACTGene\AgileCon\Data under excel file.

| Results |                            | Calil       | bration   | Data      |                         | Cut off Ratio/Inhib |         | ibition | n Q.C. |  | Υ | Kinetic |   | Report |   |   |
|---------|----------------------------|-------------|-----------|-----------|-------------------------|---------------------|---------|---------|--------|--|---|---------|---|--------|---|---|
|         | A                          | В           | С         | D         | E                       | F                   | G       | H       | I      |  | J | Κ       | L | M      | N | 0 |
| 1       | < Experin                  | nent title  | >         |           |                         |                     |         |         |        |  |   |         |   |        |   |   |
| 2       | Name :                     |             |           |           |                         |                     |         |         |        |  |   |         |   |        |   |   |
| 3       | User :                     |             |           |           |                         |                     |         |         |        |  |   |         |   |        |   |   |
| 4       | Note :                     |             |           |           |                         |                     |         |         |        |  |   |         |   |        |   |   |
| 5       | Date :                     | 06/10/08    | :         | Time :    | 17:06:44                | ,                   |         |         |        |  |   |         |   |        |   |   |
| 6       |                            |             |           |           |                         |                     |         |         |        |  |   |         |   |        |   |   |
| 7       | < Protoco                  | ) paramet   | ters >    |           |                         |                     |         |         |        |  |   |         |   |        |   |   |
| 8       | Experime                   | nt file pat | h:        | Sample.e  | жр                      |                     |         |         |        |  |   |         |   |        |   |   |
| 9       | Measuren                   | ent type    | :         | End poin  | t                       |                     |         |         |        |  |   |         |   |        |   |   |
| 10      | Measuren                   | nent mode   | :         | Continuo  | us                      |                     |         |         |        |  |   |         |   |        |   |   |
| 11      | Main_1 fi                  | ter(nm) :   |           | 450       |                         |                     |         |         |        |  |   |         |   |        |   |   |
| 12      | Starting r                 | nethod :    |           | Immedia   | te                      |                     |         |         |        |  |   |         |   |        |   |   |
| 13      | Need shal                  | ke:         |           | No        |                         |                     |         |         |        |  |   |         |   |        |   |   |
| 14      | Need incu                  | bate :      |           | No        |                         |                     |         |         |        |  |   |         |   |        |   |   |
| _15     | Need qua                   | ntitative : |           | Yes       |                         |                     |         |         |        |  |   |         |   |        |   |   |
| 16      | Quant m                    | ethod :     |           | Curve on  | plate                   |                     |         |         |        |  |   |         |   |        |   |   |
| _17     | Quant. st                  | andards n   | umber :   | 5         |                         |                     |         |         |        |  |   |         |   |        |   |   |
| _18     | Quant re                   | plicates n  | umber :   | 5         |                         |                     |         |         |        |  |   |         |   |        |   |   |
| _19     | Curve fit                  | method :    |           | Cubic pol | ynomial                 |                     |         |         |        |  |   |         |   |        |   |   |
| _20     | Cutoff m                   | ethod :     |           | Double t  | hreshold                |                     |         |         |        |  |   |         |   |        |   |   |
| _21     | Upper thr                  | eshold/lat  | bel :     | + for > 2 | 2.000                   |                     |         |         |        |  |   |         |   |        |   |   |
| _22     | 22 Lower threshold/label : |             | bel :     | - for < 1 | .200                    |                     |         |         |        |  |   |         |   |        |   |   |
| _23     | 23 Need ratio/inhibition : |             | Inhibitio | n         |                         |                     |         |         |        |  |   |         |   |        |   |   |
| _24     | B0 well :                  |             |           | C10       |                         |                     |         |         |        |  |   |         |   |        |   |   |
| _25     | Need qua                   | ity contro  | d :       | Yes       |                         |                     |         |         |        |  |   |         |   |        |   |   |
| _26     | QC1=                       |             |           | + 1.000*  | PC + 1.000 <sup>%</sup> | NC+1.500            | <+1.20  | D       |        |  |   |         |   |        |   |   |
| _27     | 27 дсз=                    |             |           | -0.500<+  | •0.000*PC               | +1.000*N            | C+0.000 | <+1.000 |        |  |   |         |   |        |   |   |
| _28     | Pass cond                  | ition:      |           | QC = QC   | 1 AND QC                | 3                   |         |         |        |  |   |         |   |        |   |   |
| 29      |                            |             |           |           |                         |                     |         |         |        |  |   |         |   |        |   |   |

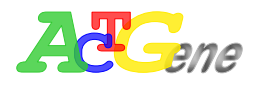

## Appendix A

#### Setting of USB Serial Port

If your Windows(XP/98SE) PC has USB ports only, please install the attached USB to RS232 driver on PC. Connecting the USB cable between PC and AMPR-750, then power it up. Please set up your Windows(XP) computer as follow.

Under 'Systems Tasks' of 'My Computer' screen, press 'View system information'. In System Properties, select icon 'Hardware' and press button 'Device Manager'(figure A-1).

In Device Manager, double click '**USB Serial Port**'(figure A-2) to enter port setting(figure A-3). Please remember the com-port number for further use in appendix B. Fill in '**57600,8,None,1,None**' in those blanks. Press button '**Advanced..**' to enter advanced COM setting(figure A-4). USB transfer size is to be selected as max number(4096). Latency timer is to be smallest number(1)

Upon finishing above procedure, please go to appendix B for further operation.

| System Prope                                                                                                    | rties         |           | ? 🔀      |  |  |  |  |  |  |  |
|----------------------------------------------------------------------------------------------------|---------------|-----------|----------|--|--|--|--|--|--|--|
| System Restore Automatic Updates Remote                                                                                                    |               |           |          |  |  |  |  |  |  |  |
| General                                                                                                    | Computer Name | Hardware  | Advanced |  |  |  |  |  |  |  |
| ⊂ Device Man                                                                                                    | ager          |           |          |  |  |  |  |  |  |  |
| The Device Manager lists all the hardware devices installed<br>on your computer. Use the Device Manager to change the<br>properties of any device.                                                                                                    |               |           |          |  |  |  |  |  |  |  |
|                                                                                                    |               | Device Ma | anager   |  |  |  |  |  |  |  |
| Drivers         Driver Signing lets you make sure that installed drivers are compatible with Windows. Windows Update lets you set up how Windows connects to Windows Update for drivers.         Driver Signing         Windows Update         Hardware Profiles |               |           |          |  |  |  |  |  |  |  |
| different hardware configurations.<br>Hardware Profiles                                                                                                    |               |           |          |  |  |  |  |  |  |  |
| OK Cancel Apply                                                                                                    |               |           |          |  |  |  |  |  |  |  |

(Figure A-1)

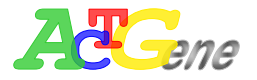

| 🖴 Device Manager 📃 🗖 🔀                                                                                                    |  |  |  |  |  |  |  |  |
|----------------------------------------------------------------------------------------------------|--|--|--|--|--|--|--|--|
| File Action View Help                                                                                                    |  |  |  |  |  |  |  |  |
|                                                                                                    |  |  |  |  |  |  |  |  |
| USER                                                                                                    |  |  |  |  |  |  |  |  |
| E S Disk drives                                                                                                    |  |  |  |  |  |  |  |  |
| 🗄 🧝 Display adapters                                                                                                    |  |  |  |  |  |  |  |  |
| 🕀 🥝 DVD/CD-ROM drives                                                                                                    |  |  |  |  |  |  |  |  |
| E G Floppy disk controllers                                                                                                    |  |  |  |  |  |  |  |  |
| E S Floppy disk drives                                                                                                    |  |  |  |  |  |  |  |  |
|                                                                                                    |  |  |  |  |  |  |  |  |
| Mice and other pointing devices                                                                                                    |  |  |  |  |  |  |  |  |
| Here 2 Monitors                                                                                                    |  |  |  |  |  |  |  |  |
| 🖅 🏢 Network adapters                                                                                                    |  |  |  |  |  |  |  |  |
| 🖶 👮 Ports (COM & LPT)                                                                                                    |  |  |  |  |  |  |  |  |
| Communications Port (COM1)                                                                                                    |  |  |  |  |  |  |  |  |
| Communications Port (COM2)                                                                                                    |  |  |  |  |  |  |  |  |
| ECP Printer Port (LPT1)                                                                                                    |  |  |  |  |  |  |  |  |
| USB Serial Port (COM3)                                                                                                    |  |  |  |  |  |  |  |  |
| Second Second Seco |  |  |  |  |  |  |  |  |
| E Sound, video and game controllers                                                                                                    |  |  |  |  |  |  |  |  |
| 🖽 🦉 System devices                                                                                                    |  |  |  |  |  |  |  |  |
|                                                                                                    |  |  |  |  |  |  |  |  |
|                                                                                                    |  |  |  |  |  |  |  |  |

(Figure A-2)

| USB Serial Port (COM3) Properties 🛛 🕐 🔀 |
|-----------------------------------------|
| General Port Settings Driver Details    |
|                                         |
| Bits per second: 57600                  |
| Data bits: 8                            |
| Parity: None                            |
| Stop bits: 1                            |
| Flow control: None                      |
| Advanced Restore Defaults               |
|                                         |
|                                         |
|                                         |
| OK Cancel                               |

(Figure A-3)

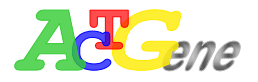

| Advanc              | ed Settings for COM3                                                                                                    |                                  |                  |                                                                      | ? 🗙                      |
|---------------------|----------------------------------------------------------------------------------------------------|----------------------------------|------------------|----------------------------------------------------------------------|--------------------------|
| COM<br>US<br>S<br>F | 1 Port Number: COM3<br>3B Transfer Sizes<br>Select lower settings to correct perfor<br>Select higher settings for faster perfor<br>Receive (Bytes):<br>Frenomit (Bytes): | Tance problems<br>mance.<br>4096 | at low baud rate | 28.                                                                  | OK<br>Cancel<br>Defaults |
|                     | ransmit (Bytes):                                                                                                    | 4096                             | •                |                                                                      |                          |
| BN                  | 1 Options                                                                                                    |                                  |                  |                                                                      |                          |
| 5                   | Select lower settings to correct respo                                                                                                    | nse problems.                    |                  |                                                                      |                          |
| L                   | atency Timer (msec):                                                                                                    | 1                                | •                |                                                                      |                          |
| _ Mi                | scellaneous Options                                                                                                    |                                  |                  | Carial Fauncanatan                                                   |                          |
| N                   | /linimum Read Timeout (msec):                                                                                                    | 0                                | •                | Serial Printer                                                       |                          |
| N                   | /inimum Write Timeout (msec):                                                                                                    | 0                                | •                | Cancel It Power Off<br>Event On Surprise Removal<br>Set RTS On Close |                          |

(Figure A-4)